BA01324C/23/ES/02.19

71438091 2019-02-15

# Manual de instrucciones Estación ASP 2000 RPS20B

Tomamuestras estático para productos líquidos

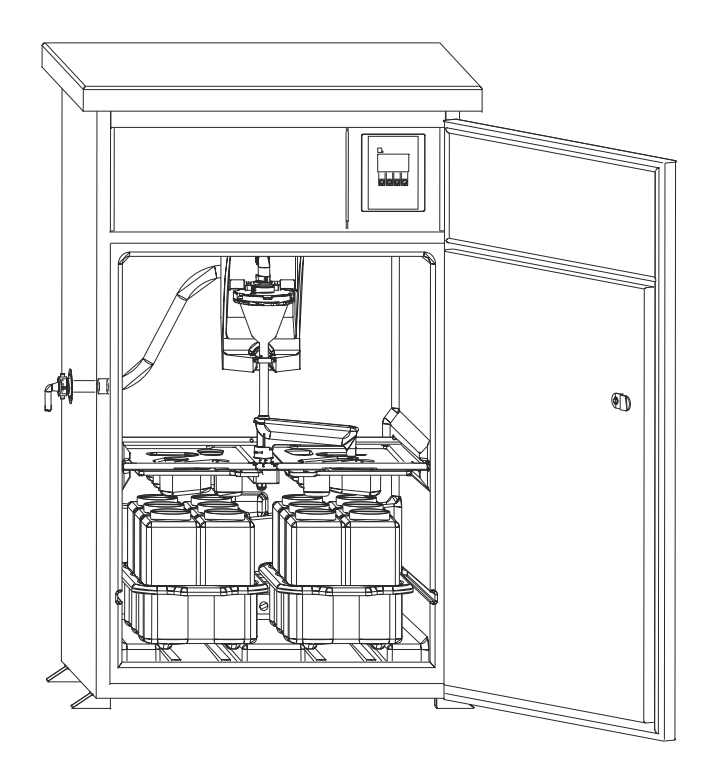

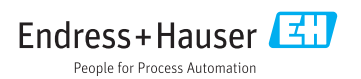

# Índice de contenidos

| 1           | Información sobre el                  |  |  |
|-------------|---------------------------------------|--|--|
|             | documento 4                           |  |  |
| 1.1         | Avisos 4                              |  |  |
| 1.2         | Símbolos utilizados 4                 |  |  |
|             |                                       |  |  |
| 2           | Instrucciones de seguridad            |  |  |
|             | básicas 6                             |  |  |
| 2.1         | Requisitos que debe cumplir el        |  |  |
|             | personal 6                            |  |  |
| 2.2         | Uso previsto 6                        |  |  |
| 2.3         | Seguridad en el lugar de trabajo 6    |  |  |
| 2.4         | Seguridad de operación 7              |  |  |
| 2.5         | Seguridad del producto 7              |  |  |
| з           | Descrinción del anarato 8             |  |  |
| 21          | Diseño del equipo                     |  |  |
| ン.1<br>こう   |                                       |  |  |
| 5.4<br>2.2  | Funcion                               |  |  |
| 5.5<br>7.4  | Distribusión de las musetres          |  |  |
| 5.4<br>2.5  | Distribución de las muestras 10       |  |  |
| 3.5         | Conservacion de las muestras 11       |  |  |
| 4           | Recepción de material e               |  |  |
|             | identificación del producto 13        |  |  |
| 4.1         | Recepción de material 13              |  |  |
| 4.2         | Identificación del producto           |  |  |
| 4.3         | Alcance del suministro 14             |  |  |
| 4.4         | Certificados y homologaciones 14      |  |  |
| 5           | Instalación 15                        |  |  |
| <b>5</b> 1  | Condiziones de instalegión            |  |  |
| J.1<br>E D  | Instalación 10                        |  |  |
| J.2<br>5 2  | Muestree con cómara de fluio          |  |  |
| J.J<br>5 /i | Vorificación tras la instalación 20   |  |  |
| 5.4         |                                       |  |  |
| 6           | Conexión eléctrica                    |  |  |
| 6.1         | Conexión del tomamuestras 21          |  |  |
| 6.2         | Aseguramiento del grado de            |  |  |
|             | protección                            |  |  |
| 6.3         | Verificación tras la conexión 25      |  |  |
| 7           | Posibilidadas da                      |  |  |
| ,           | configuración 26                      |  |  |
| 7 1         |                                       |  |  |
| 1.1         | Estructura y funciones del menu de    |  |  |
| 7 0         | conniguración                         |  |  |
| 1.2         | Acceso al menu de configuración desde |  |  |
|             | ei indicador local                    |  |  |

| _                 |                                         |     |  |
|-------------------|-----------------------------------------|-----|--|
| 8                 | Puesta en marcha                        | 28  |  |
| 8.1               | Verificación funcional                  | 28  |  |
| 8.2               | Activación                              | 28  |  |
| 8.3               | Configuración rapida                    | 29  |  |
| 8.4               | Configuración del brazo de distribución | 0.1 |  |
| 0 5               | (calibracion)                           | 31  |  |
| 8.5               | Ajuste manual dei volumen de la         | 21  |  |
|                   | muestra                                 | 51  |  |
| 9                 | Operaciones de                          |     |  |
|                   | configuración                           | 33  |  |
| 0.1               | Estado do bloguos del oguino            | 22  |  |
| 9.1               | Adaptar el equipo a las condiciones de  | رر  |  |
| 7.4               | proceso                                 | 33  |  |
|                   | proceso                                 | ככ  |  |
| 10                | Diagnósticos y localización y           |     |  |
|                   | resolución de fallos                    | 46  |  |
| 10.1              | Instrucciones para la localización y    |     |  |
|                   | resolución de fallos                    | 46  |  |
| 10.2              | Mensajes de error de proceso            | 46  |  |
| 10.3              | Errores de proceso sin mensajes         | 47  |  |
| 11                | Mantenimiento                           | 48  |  |
| 11 1              | Intervalos de mantenimiento             | //8 |  |
| 11.1              | Limpieza                                | 48  |  |
| 11.2              |                                         | 10  |  |
| 12                | Reparaciones                            | 51  |  |
| 12.1              | Piezas de repuesto                      | 51  |  |
| 12.2              | Devolución del equipo                   | 53  |  |
| 12.3              | Eliminación                             | 53  |  |
| 13                | Accesorios                              | 54  |  |
| 14                | Datos técnicos                          | 55  |  |
| 141               | Fuente de alimentación                  | 55  |  |
| 14 2              | Fntorno                                 | 55  |  |
| 143               | Proceso                                 | 56  |  |
| 14.4              | Construcción mecánica                   | 56  |  |
|                   |                                         |     |  |
| Indice alfabetico |                                         |     |  |

# 1 Información sobre el documento

## 1.1 Avisos

| Estructura de la información                                                                                     | Significado                                                                                                    |  |  |
|----------------------------------------------------------------------------------------------------|----------------------------------------------------------------------------------------------------|--|--|
| ▲ PELIGRO<br>Causas (/consecuencias)<br>Consecuencias del no cumplimiento (si<br>procede)<br>► Medida correctiva | Este símbolo le alerta ante una situación peligrosa.<br>No evitar dicha situación peligrosa <b>puede</b> provocar lesiones muy graves o<br>accidentes mortales. |  |  |
| ADVERTENCIA<br>Causas (/consecuencias)<br>Consecuencias del no cumplimiento (si<br>procede)<br>Medida correctiva | Este símbolo le alerta ante una situación peligrosa.<br>No evitar dicha situación peligrosa <b>puede</b> provocar lesiones muy graves o<br>accidentes mortales. |  |  |
| ATENCIÓN<br>Causas (/consecuencias)<br>Consecuencias del no cumplimiento (si<br>procede)<br>Medida correctiva    | Este símbolo le alerta ante una situación peligrosa.<br>No evitar dicha situación puede implicar lesiones leves o de mayor gravedad.                            |  |  |
| AVISO<br>Causa/situación<br>Consecuencias del no cumplimiento (si<br>procede)<br>► Acción/nota                   | Este símbolo le avisa sobre situaciones que pueden derivar en daños a la propiedad.                                                                             |  |  |

## 1.2 Símbolos utilizados

| Símbolo | Significado                              |
|---------|------------------------------------------|
| 3       | Información complementaria, sugerencias  |
|         | Permitido o recomendado                  |
|         | No admisible o no recomendado            |
| (I)     | Referencia a la documentación del equipo |
|         | Referencia a páginas                     |
|         | Referencia a gráficos                    |
| 4       | Resultado de un paso                     |

### 1.2.1 Símbolos relativos al equipo

| Símbolo | Significado                              |
|---------|------------------------------------------|
|         | Referencia a la documentación del equipo |

# 2 Instrucciones de seguridad básicas

## 2.1 Requisitos que debe cumplir el personal

- La instalación, la puesta en marcha, las operaciones de configuración y el mantenimiento del sistema de medición solo deben ser realizadas por personal técnico cualificado y formado para ello.
- El personal técnico debe tener la autorización del jefe de planta para la realización de dichas tareas.
- El conexionado eléctrico solo debe ser realizado por un técnico electricista.
- Es imprescindible que el personal técnico lea y comprenda el presente Manual de instrucciones y siga las instrucciones comprendidas en el mismo.
- Los fallos en los puntos de medición únicamente podrán ser subsanados por personal autorizado y especialmente cualificado para la tarea.

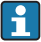

Es posible que las reparaciones que no se describen en el Manual de instrucciones proporcionado deban realizarse directamente por el fabricante o por parte del servicio técnico.

## 2.2 Uso previsto

El equipo ASP Station 2000 RPS20B es un tomamuestras estático para productos líquidos. Las muestras se extraen de manera discontinua mediante un sistema de vacío. Se introducen en uno o varios contenedores para muestras y se conservan en un lugar fresco.

El tomamuestras ha sido diseñado para las siguientes aplicaciones:

- Plantas de tratamiento de aguas residuales urbanas e industriales
- Laboratorios y oficinas de gestión de aguas

Utilizar el equipo para una aplicación distinta a las descritas implica poner en peligro la seguridad de las personas y de todo el sistema de medición y, por consiguiente, está prohibido.

El fabricante no asume ninguna responsabilidad por daños debidos a un uso indebido del equipo.

## 2.3 Seguridad en el lugar de trabajo

Como usuario, usted es el responsable del cumplimiento de las siguientes condiciones de seguridad:

- Prescripciones de instalación
- Normas y disposiciones locales

#### Compatibilidad electromagnética

- La compatibilidad electromagnética de este equipo ha sido verificada conforme a las normas europeas pertinentes de aplicación industrial.
- La compatibilidad electromagnética indicada se mantiene no obstante únicamente si se conecta el equipo conforme al presente manual de instrucciones.

## 2.4 Seguridad de operación

#### Antes de la puesta en marcha el punto de medición:

- 1. Verifique que todas las conexiones sean correctas.
- 2. Asegúrese de que los cables eléctricos y conexiones de mangueras no estén dañadas.
- 3. No opere con ningún producto que esté dañado y póngalo siempre a resguardo para evitar la operación involuntaria del mismo.
- 4. Etiquete los productos dañados como defectuosos.

#### Durante la operación:

 Si no se pueden subsanar los fallos: es imprescindible dejar los productos fuera de servicio y a resguardo de una operación involuntaria.

## 2.5 Seguridad del producto

#### 2.5.1 Estado de la técnica

El equipo se ha diseñado conforme a los requisitos de seguridad más exigentes, se ha revisado y ha salido de fábrica en las condiciones óptimas para que funcione de forma segura. Se cumplen todos los reglamentos pertinentes y normas europeas.

Los equipos conectados al filtro de caudal cruzado deben cumplir la normativa de seguridad de aplicación.

#### 2.5.2 Seguridad TI

Otorgamos únicamente garantía si el equipo ha sido instalado y utilizado tal como se describe en el Manual de instrucciones. El equipo está dotado de mecanismos de seguridad que lo protegen contra modificaciones involuntarias en los parámetros de configuración.

No obstante, la implementación de medidas de seguridad TI conformes a las normas de seguridad del operador y destinadas a dotar el equipo y la transmisión de datos con una protección adicional debe ser realizada por el propio operador.

# 3 Descripción del aparato

## 3.1 Diseño del equipo

### Una unidad completa de muestreo comprende:

Una estación ASP 2000 RPS20B para canales abiertos, que incluye los elementos siguientes, según la versión:

- Controlador con indicador y teclado virtual
- Bomba de vacío para muestreo
- Botellas de material plástico (PE) o vidrio para guardar las muestras
- Regulador de temperatura para la cámara de muestreo para un almacenamiento seguro de la muestra
- Línea de succión con cabezal de succión

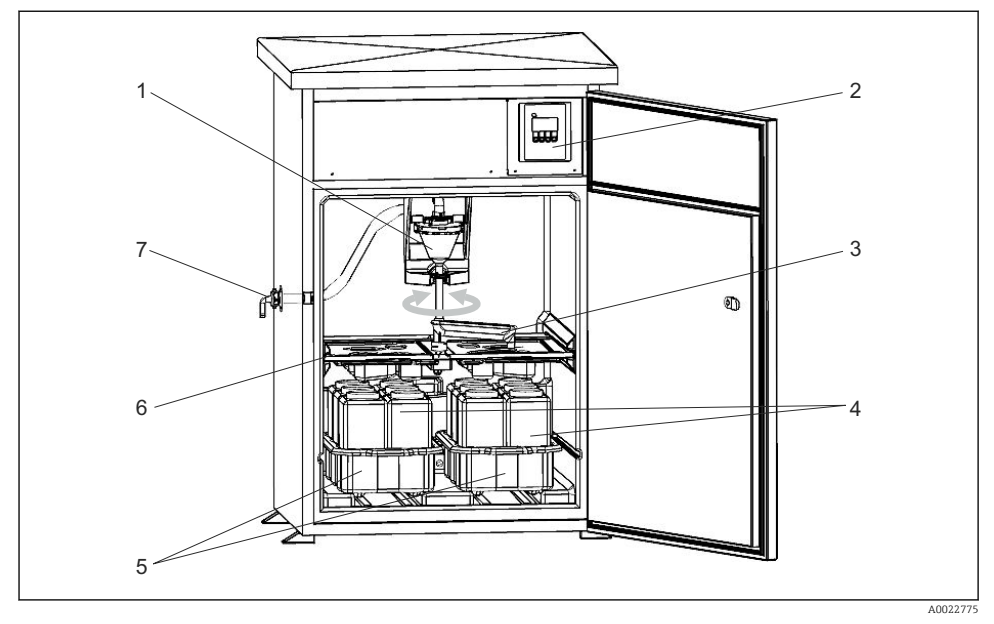

- I Un ejemplo de estación ASP 2000 RPS20B
- 1 Sistema de vacío, sistema de dosificación con sensor conductivo para el muestreo
- 2 Controlador
- 3 Brazo distribuidor
- 4 Botellas para muestras, p. ej. 2 x 12 botellas de PE de 1 litro
- 5 Bandejas para botellas (según el tipo de botellas seleccionado)
- 6 Placa de distribución (según el tipo de botellas seleccionado)
- 7 Conexión de la línea de succión

## 3.2 Función

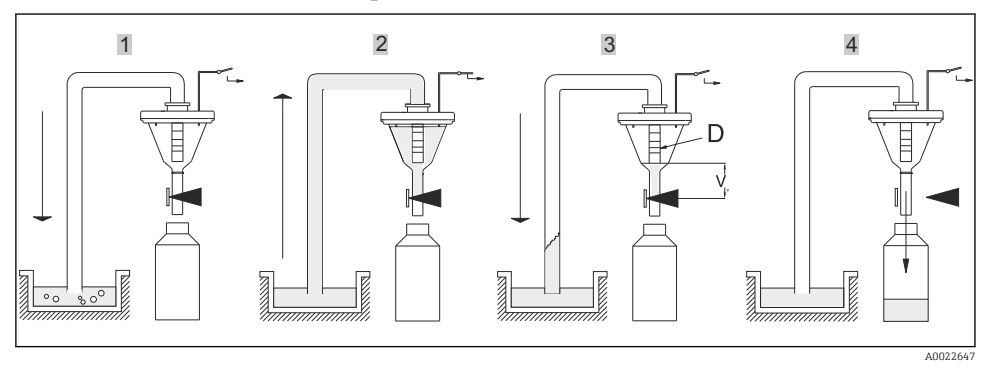

#### El muestreo se efectúa en cuatro pasos:

- 1. Vaciado
  - · La bomba de vacío vacía la línea de succión por el sistema de dosificación.
- 2. Aspiración
  - └→ La unidad de control de las fases neumáticas del gestor de distribución de aire ("Airmanager") cambia el sentido de circulación del aire de la bomba de vacío al modo de "aspiración". La muestra se aspira hacia el vaso de dosificación hasta que alcanza las sondas de conductividad del sistema de dosificación.

#### 3. Dosificación

- El proceso de aspiración finaliza. Según la posición del tubo de dosificación (elemento D), el líquido en exceso de la muestra refluye de nuevo hacia el punto de muestreo.
- 4. Drenaje
  - 🕒 Se abre la abrazadera de la manguera y se vacía la muestra en la botella.

#### 3.3 Sistema de dosificación

El líquido para las muestras se extrae de manera discontinua mediante un sistema de vacío. El sistema de vacío que hay en la Estación ASP 2000 RPS20B consta de los componentes siguientes:

- Bomba de membrana de vacío
- Unidad de control de etapas neumáticas del gestor de distribución de aire "Airmanager" resistente a desgaste
- Sistema de dosificación

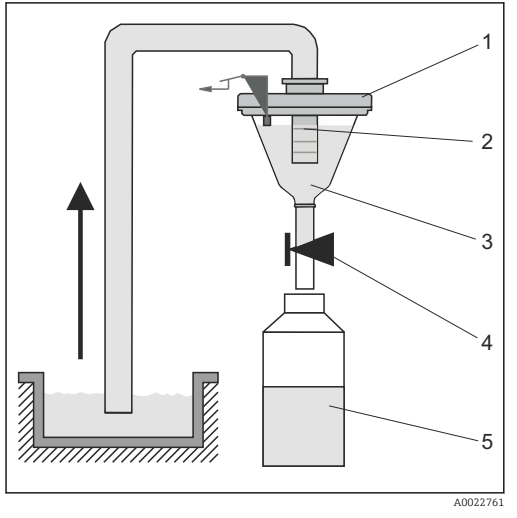

Principio físico para el proceso de dosificación

- 1 Tapa de la cámara de dosificación
- 2 Tubo de dosificación
- 3 Cámara de dosificación
- 4 Abrazadera de la maguera
- 5 Botella para las muestras

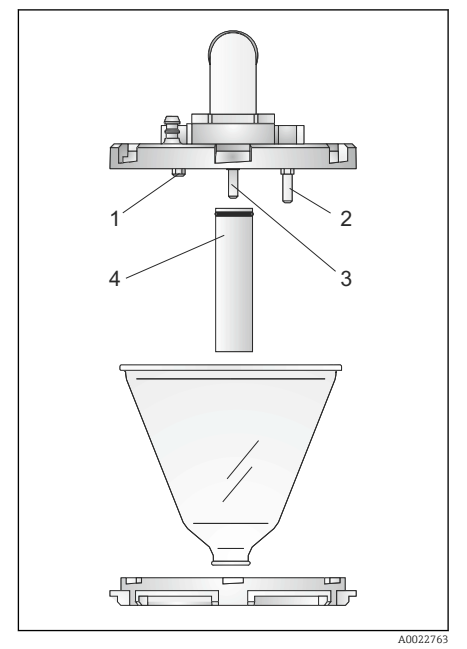

Sistema de dosificación

- 1 Sensor de Sensor de conductividad (corto)
- 2 Sensor de conductividad (largo)
- 3 Sensor de conductividad (largo)
- 4 Tubo de dosificación

### Principio para la detección de nivel

Los tres sensores de conductividad están en la tapa de la cámara de dosificación ( $\rightarrow \square 3$ ,  $\square 10$ ). Durante el proceso de aspiración, la muestra de líquido alcanza primero los sensores más largos, los elementos núm. 2 y núm. 3. De este modo, el sistema detecta que la cámara de dosificación está llena, y el proceso de aspiración finaliza. Si fallasen los sensores 2 y 3, el sensor de conductividad más corto del sensor, elemento núm. 1, activa el cierre de la válvula como medida de seguridad.

El volumen de cada muestra se establece ajustando el tubo de dosificación (elemento núm. 4) entre 20 ml y 200 ml.

El sistema de dosificación puede desmontarse con facilidad -no necesita herramientas- y limpiarse.

## 3.4 Distribución de las muestras

El líquido para las muestras se reparte por cada una de las botellas de un brazo de distribución (elemento A). Además de disponer de un container integrado de 30 l y 60 l, son posibles diferentes configuraciones de embotellado. Las versiones que se distribuyen pueden cambiarse o remplazarse fácilmente sin la necesidad de herramientas especiales. El equipo ASP Station 2000 permite una configuración flexible de una distribución de muestras. Los usuarios pueden definir como deseen un programa principal o programas de transición y programas de eventos

para botellas individuales o para grupos de botellas. Las botellas pueden encontrarse en dos bandejas para botellas independientes (elemento C). Las asas de las bandejas de botellas permiten su transporte fácil y práctico.

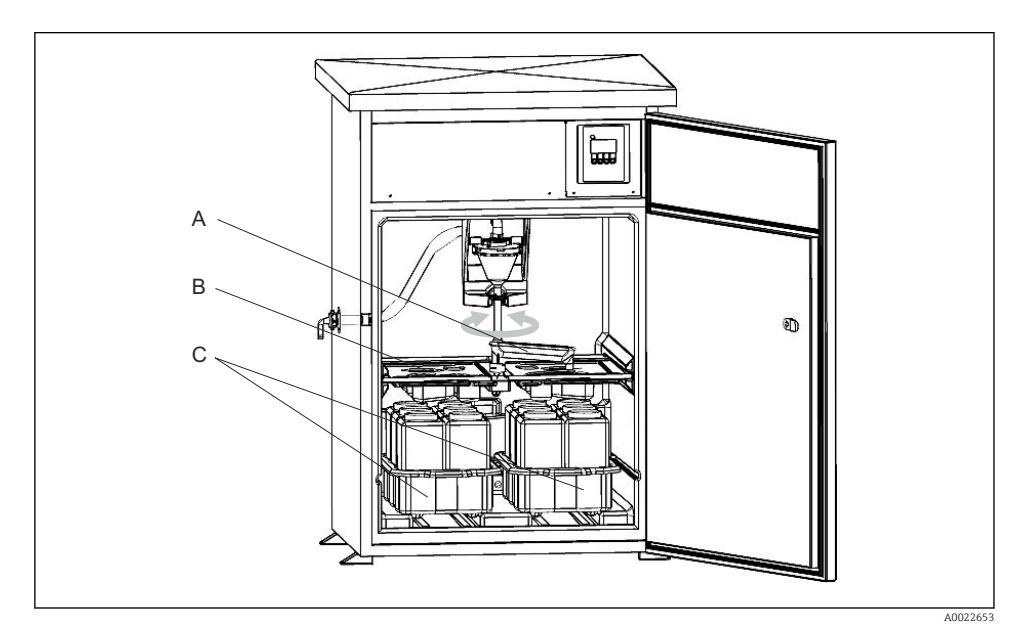

A Brazo de distribución

- B Cubeta de distribución
- C Bandejas de botellas

### 3.5 Conservación de las muestras

Las botellas para las muestras se colocan en el compartimento mojado del tomamuestras. La temperatura del departamento de muestras puede ajustarse entre +2 y +20 °C (36 y 68 °F) directamente en el controlador (ajuste de fábrica: +4 °C (39 °F)). La temperatura del compartimento de muestras aparece en el indicador del controlador. Los sistemas de calefacción para evaporación y descongelación están integrados en el aislante de PU que hay detrás del revestimiento interno para protegerlos de corrosión y daños. El compresor y el condensador están ubicados en la parte de arriba del tomamuestras.

Todas las partes que transportan producto (p. ej., el brazo de distribución, el sistema de dosificación, las cubetas de distribución) pueden desensamblarse y lavarse fácilmente sin

necesidad de herramientas. Todo el compartimento de muestras está provisto de un revestimiento interno de plástico sin fisuras para una limpieza fácil y efectiva.

| Grupos de botellas y versiones con diferentes sistemas de distribución según la versión del pedido |                          |  |  |
|----------------------------------------------------------------------------------------------------|--------------------------|--|--|
| RPS20B                                                                                             | RPS20B-****              |  |  |
| В                                                                                                  | 1 x 30 l directa, PE     |  |  |
| С                                                                                                  | 1 x 60 l directa, PE     |  |  |
| Е                                                                                                  | 12 x 3 l placa, PE       |  |  |
| F                                                                                                  | 24 x 1 l placa, PE       |  |  |
| Н                                                                                                  | 24 x 1 l placa, vidrio   |  |  |
| L                                                                                                  | 4 x 20 l directa, PE     |  |  |
| Ν                                                                                                  | 4 x 12 l directa, PE     |  |  |
| S                                                                                                  | 12 x 1,8 l placa, vidrio |  |  |

## 4 Recepción de material e identificación del producto

## 4.1 Recepción de material

- 1. Verificar que el embalaje no esté dañado.
  - Notifique al suministrador cualquier daño en el embalaje.
     Guarde el embalaje dañado hasta que se haya resuelto la cuestión.
- 2. Verificar que los contenidos no estén dañados.
  - ► Notifique al suministrador cualquier daño en el contenido de la entrega. Guarde los productos dañados hasta que se haya resuelto la cuestión.
- 3. Verifique que el suministro esté completo y que no falte nada.
  - 🕒 Compare la documentación de entrega del pedido.
- 4. Empaquetar el producto para su almacenamiento y transporte de forma que esté protegido contra impactos y la humedad.
  - └ El embalaje original ofrece en este sentido la mejor protección. Aseqúrese de cumplir con las condiciones ambientales admisibles.

Si tiene preguntas, póngase en contacto con su proveedor o con su centro de ventas local.

### **A**TENCIÓN

#### Un traslado incorrecto puede provocar daños o perjuicios en el equipo.

- Transporte el tomamuestras utilizando algún tipo de equipos elevadores, por ejemplo, una carretilla elevadora o un toro.
- ▶ No levante nunca el tomamuestras agarrándolo por su parte superior.

### 4.2 Identificación del producto

#### 4.2.1 Placa de identificación

Las placas de identificación pueden encontrarse en los lugares siguientes:

- En el interior del cuerpo del equipo
- En el embalaje (etiqueta adhesiva, formato vertical)

La placa de identificación le proporciona la siguiente información sobre su equipo:

- Identificación del fabricante
- Código de producto
- Código de producto ampliado
- Número de serie
- Información y avisos de seguridad
- Compare la información de la placa de identificación con la de su pedido.

#### 4.2.2 Identificación del producto

#### Interpretación del código de producto

Encontrará el código de producto y el número de serie de su producto en los siguientes lugares:

- En la placa de identificación
- En los albaranes

#### Obtención de información acerca del producto

- 1. Vaya a www.es.endress.com.
- 2. Llame a la búsqueda del sitio (lupa).
- 3. Introduzca un número de serie válido.
- 4. Realice la búsqueda.
  - └ La estructura del producto se muestra en una ventana emergente.
- 5. Haga clic en la imagen del producto de la ventana emergente.
  - └→ Se abre una nueva Device Viewerventana. Toda la información relacionada con su equipo se muestra en esta ventana, así como la documentación del producto.

## 4.3 Alcance del suministro

El alcance del suministro comprende:

- ASP Station 2000 RPS20B con
  - La configuración de botellas que haya pedido
  - Hardware opcional
- Boquilla de conexión para la línea de succión
- Manual de instrucciones abreviado en el idioma en que se ha cursado el pedido
- Accesorios opcionales

Es posible descargarse el manual de instrucciones en otros idiomas desde la página del producto.

## 4.4 Certificados y homologaciones

El producto satisface los requisitos especificados en las normas europeas armonizadas. Cumple por lo tanto con las especificaciones legales de las directivas de la EU. El fabricante confirma que el equipo ha superado satisfactoriamente las pruebas correspondientes dotándolo con la marca C $\epsilon$ .

## 5 Instalación

## 5.1 Condiciones de instalación

#### 5.1.1 Dimensiones

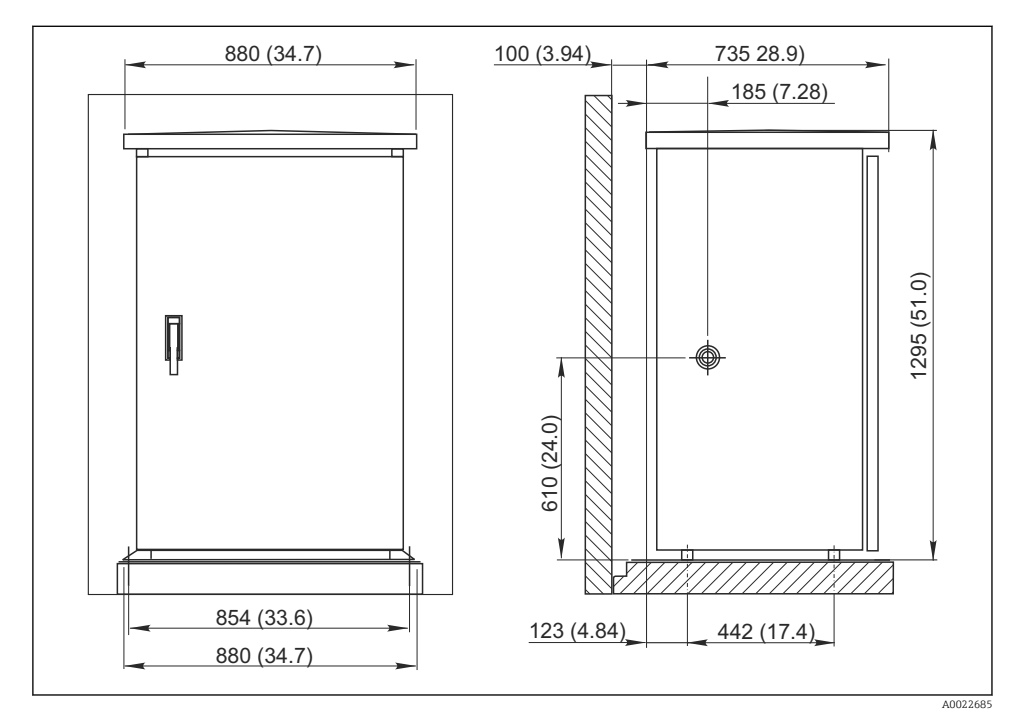

Armario estándar en mm (pulgadas)
 Armario estándar en mm (pulgadas)
 Armario estándar en mm (pulgadas)
 Armario estándar en mm (pulgadas)
 Armario estándar en mm (pulgadas)
 Armario estándar en mm (pulgadas)
 Armario estándar en mm (pulgadas)
 Armario estándar en mm (pulgadas)
 Armario estándar en mm (pulgadas)
 Armario estándar en mm (pulgadas)
 Armario estándar en mm (pulgadas)
 Armario estándar en mm (pulgadas)
 Armario estándar en mm (pulgadas)
 Armario estándar en mm (pulgadas)
 Armario estándar en mm (pulgadas)
 Armario estándar en mm (pulgadas)
 Armario estándar en mm (pulgadas)
 Armario estándar en mm (pulgadas)
 Armario estándar en mm (pulgadas)
 Armario estándar en mm (pulgadas)
 Armario estándar en mm (pulgadas)
 Armario estándar en mm (pulgadas)
 Armario estándar en mm (pulgadas)
 Armario estándar en mm (pulgadas)
 Armario estándar en mm (pulgadas)
 Armario estándar en mm (pulgadas)
 Armario estándar en mm (pulgadas)
 Armario estándar en mm (pulgadas)
 Armario estándar en mm (pulgadas)
 Armario estándar en mm (pulgadas)
 Armario estándar en mm (pulgadas)
 Armario estándar en mm (pulgadas)
 Armario estándar en mm (pulgadas)
 Armario estándar en mm (pulgadas)
 Armario estándar en mm (pulgadas)
 Armario estándar en mm (pulgadas)
 Armario estándar en mm (pulgadas)
 Armario estándar en mm (pulgadas)
 Armario estándar en mm (pulgadas)
 Armario estándar en mm (pulgadas)
 Armario estándar en mm (pulgadas)
 Armario estándar en mm (pulgadas)
 Armario estándar en mm (pulgadas)
 Armario estándar en mm (pulgadas)
 Armario estándar en mm (pulgadas)
 Armario estándar en mm (pulgadas)
 Armario estándar en mm (pulgadas)
 Armario estándar en mm (pulgadas)
 Armario estándar en mm (pulgadas)
 Armario estándar en mm (pulgadas)
 Armario estándar en mm (pulgadas)
 Armario estándar en mm (pulgadas)
 Armario estándar en mm (pulgadas)
 Armario estándar en mm (

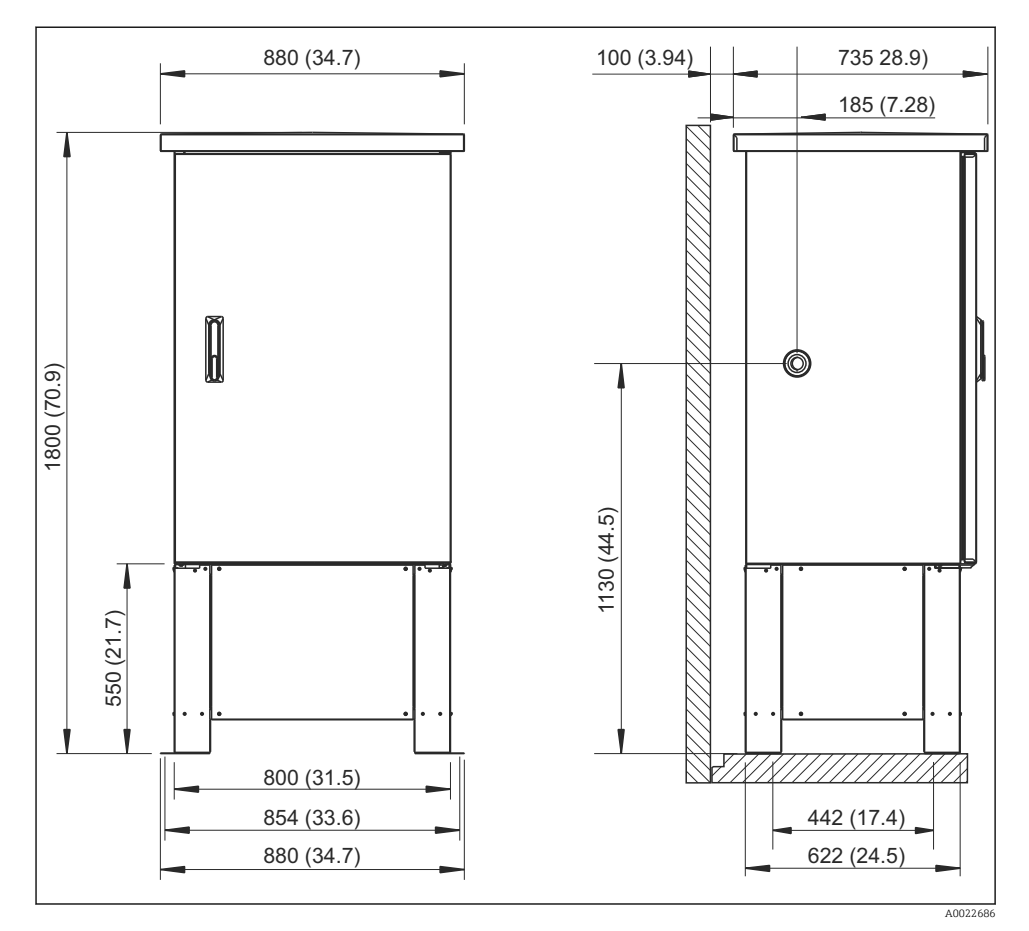

■ 5 Armario estándar con base en mm (pulgadas)

#### 5.1.2 Plano de base

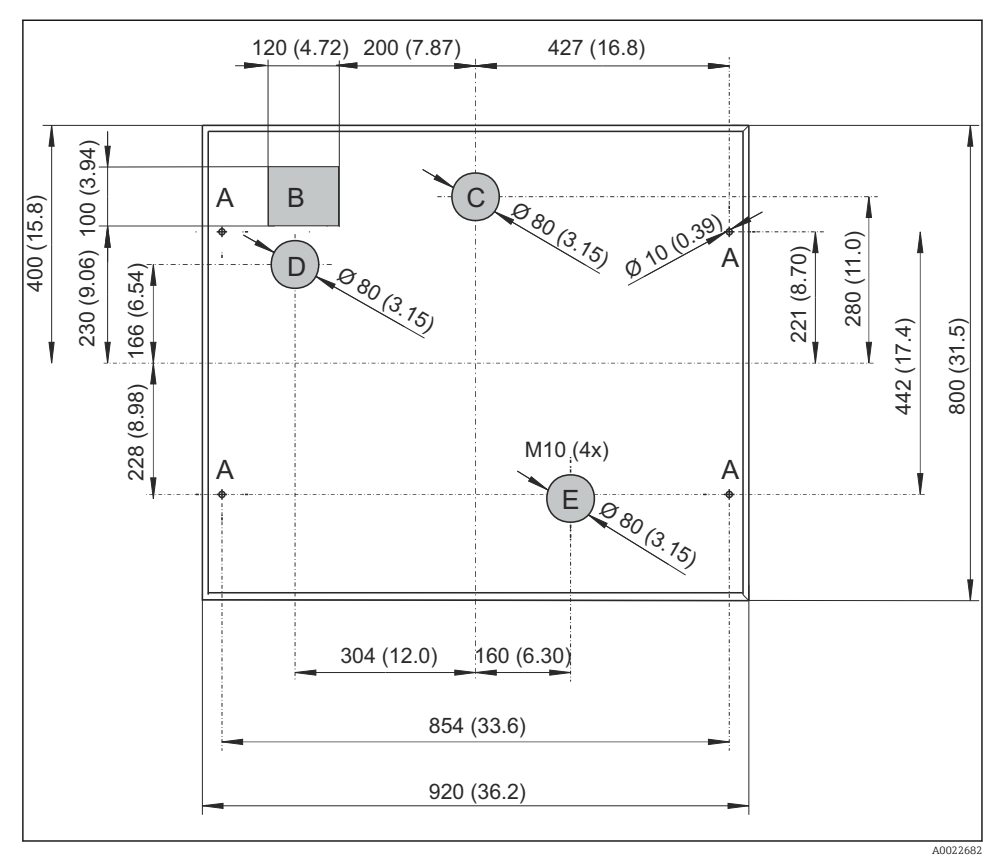

6 Plano de base para armarios normales con y sin base, dimensiones en mm (pulgadas)

- A Fijadores (4 x M10)
- B Conducto para cables
- C Drenaje para el vaciado de condensaciones
- D Entrada para manguera, inferior (opcional)
- E Drenaje para el vaciado desbordamientos

#### 5.1.3 Sitio de instalación

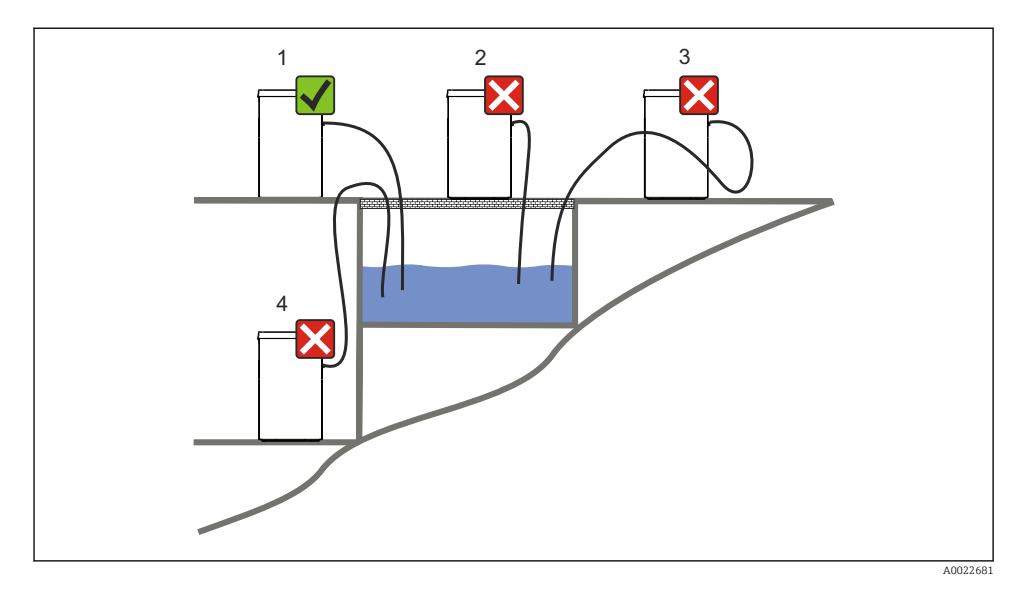

#### 1. Correcto

└→ La línea de succión debe presentar una pendiente descendente en el tramo que va hacia punto de toma de muestras.

#### 2. Incorrecto

└ El tomamuestras no debe instalarse nunca en un lugar en el que pueda estar expuesto a gases agresivos.

#### 3. Incorrecto

└ Impida los efectos de sifón en la línea de succión.

#### 4. Incorrecto

└ La tubería de succión no debe presentar en ningún caso una pendiente ascendente hacia el punto de toma de muestras.

#### Tenga en cuenta lo siguiente cuando monte el dispositivo:

- Instale el equipo sobre una superficie horizontal plana.
- Proteja el dispositivo contra un calentamiento adicional (p. ej., procedente de sistemas de calefacción).
- Proteja el equipo contra vibraciones mecánicas.
- Proteja el equipo contra campos magnéticos intensos.
- Compruebe que el aire pueda circular libremente por los paneles laterales del armario. No instale el equipo justo al lado de una pared. Distancia de la pared a derecha e izquierda: mín. 150 mm (5,9").
- No instale el equipo justo por encima del conducto de entrada a la planta depuradora de aguas residuales.

#### 5.1.4 Conexión para la succión de muestras

Velocidad de entrada:

#### Tenga en cuenta lo siguiente cuando monte el dispositivo:

- Tienda siempre la línea de succión de forma que la inclinación desde el punto de toma de muestras hasta el tomamuestras sea ascendente.
- El tomamuestras debe situarse a un nivel superior al del punto de toma de muestras.
- Impida la ocurrencia de efectos de sifón en la línea de succión.

#### Condiciones de uso del punto de toma de muestras:

- No conecte la línea de succión con sistemas presurizados.
- Utilice el filtro de succión para cribar los sólidos gruesos y abrasivos y demás sólidos que puedan causar obstrucciones.
- Sumerja la línea de succión en la dirección del caudal.
- Tome las muestras en un punto que sea representativo (caudal turbulento; no directamente en la base del canal).

#### Accesorios útiles para la toma de muestras

- Filtro de succión: Criba los sólidos gruesos y demás sólidos que pueden causar obstrucciones.
- Portasondas de inmersión:
   El portasondas ajustable de inmersión permite fijar la línea de succión al punto de toma de muestras.

## 5.2 Instalación

- 1. Al instalar el equipo, tenga en cuenta las condiciones de instalación.
- 2. Tienda la línea de succión entre el punto de toma de muestras y el equipo.
- 3. Enrosque al línea de succión en la conexión para manguera del equipo.

## 5.3 Muestreo con cámara de flujo

La muestra se extrae directamente de la cámara de flujo instalada en la base o de una cámara de flujo externa.

La cámara de flujo se utiliza cuando la toma de muestras ha de realizarse en un sistema presurizado, p. ej.:

- Depósitos situados a una altura
- Tubería a presión
- Transporte mediante bombas externas

#### El caudal máx. debe estar comprendido entre 1000 y 1500 l/h.

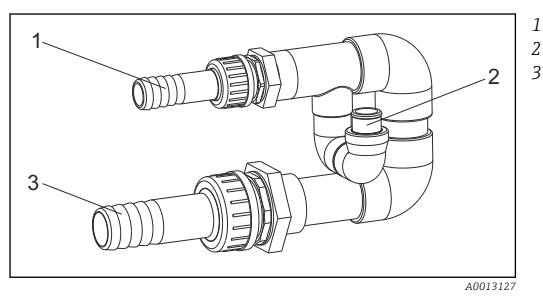

Entrada de caudal de la cámara de flujo: ¾" Conexión del muestreo Salida de caudal de la cámara de flujo: 1¼"

7 Conexiones a la cámara de flujo 71119408

La salida de la cámara de flujo no debe estar bajo presión (p. ej., drenaje, canal abierto).

#### Ejemplo de aplicación: toma de muestras de tubería a presión

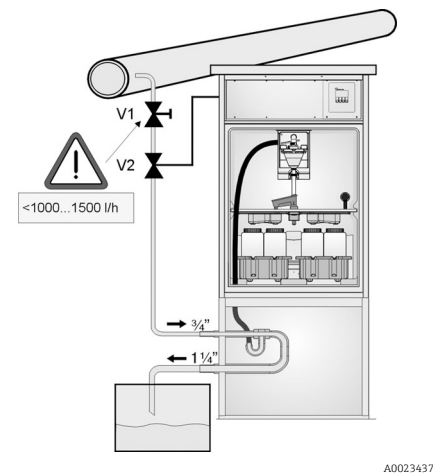

Utilice la válvula del diafragma 1 para ajustar la velocidad del caudal a un valor entre 1000 l/h y 1500 l/h. Cuando empiece el ciclo de toma de muestras, puede utilizar una de las salidas de relé para controlar y abrir la válvula de bola 2. El producto fluye por la tubería y por la cámara de flujo hacia la salida. Una vez transcurrido el tiempo de retardo ajustable, la muestra se toma directamente de la cámara de flujo. La válvula de bola 2 se vuelve a cerrar una vez se ha tomado la muestra.

La válvula de bola y la válvula de diafragma no están incluidas en el alcance del suministro. Si fuera necesario, solicite un presupuesto a su centro Endress+Hauser.

- 8 Toma de muestras de tubería a presión
- V1 Válvula del diafragma
- V2 Válvula esférica
- 3 Cámara de flujo

## 5.4 Verificación tras la instalación

- 1. Compruebe que la línea de succión está conectada de forma segura al equipo.
- 2. Compruebe de forma visual que la línea de succión está instalada correctamente entre el punto de toma de muestras y el equipo.
- 3. Compruebe que el brazo giratorio está correctamente acoplado.

## 6 Conexión eléctrica

### **ADVERTENCIA**

#### El equipo está activo.

Una conexión incorrecta puede ocasionar lesiones o incluso la muerte.

- ▶ El conexionado eléctrico solo debe ser realizado por un técnico electricista.
- El electricista debe haber leído y entendido este manual de instrucciones, y debe seguir las instrucciones de este manual.
- Con anterioridad al inicio del trabajo de conexión, garantice que el cable no presenta tensión alguna.

## 6.1 Conexión del tomamuestras

### AVISO

#### El equipo no tiene ningún interruptor para activar/desactivar la alimentación

- ► El usuario debe proveer un fusible de máximo 10 A para el equipo. Tenga en cuenta las normativas locales para la instalación.
- ► El disyuntor debe ser un interruptor o interruptor de alimentación y debe dotarlo de un rótulo que indique que es el disyuntor del equipo.
- ► La toma de tierra debe realizarse antes de cualquier otra conexión. Puede ser peligroso que la toma de tierra de protección esté desconectada

#### 6.1.1 Tendido del cable

- Disponga los cables de forma que estén protegidos detrás del panel posterior del equipo.
- Se dispone de prensaestopas (hasta 8 prensaestopas, según la versión del equipo) para las entradas de cable.
- La longitud del cable desde la base hasta la conexión de terminal es de aprox. 1,7 m (5,6 pies).
- .

#### 6.1.2 Tipos de cables

| Alimentación:                 | p. ej., NYY-J; a 3 hilos; 1,5 mm <sup>2</sup> - 2,5 mm <sup>2</sup> |
|-------------------------------|---------------------------------------------------------------------|
| Cables analógicos y de señal: | p. ej., LiYY 10 x 0,34 mm²                                          |

#### 6.1.3 Retirada de la tapa y del panel trasero

La conexión del terminal (líneas de señal analógicas/digitales) y la regleta de terminales (conexión a la red eléctrica) están en un lugar protegido debajo del techo del armario en el compartimento de la electrónica del equipo.

Por esta razón, es preciso retirar primero el panel trasero y la tapa del equipo para poder conectar la fuente de alimentación antes de poner el equipo en marcha.

#### Retirada de la tapa del armario

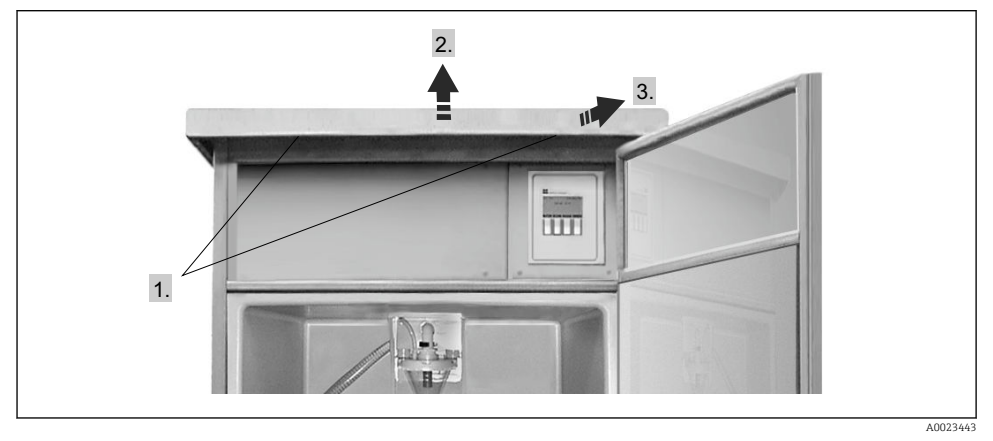

- 1. Afloje los tornillos de fijación.
- 2. Levante el techo del armario que está enfrente.
- 3. Tire del techo del armario hacia adelante y levántelo.
  - └ → Ahora ya puede retirar el panel trasero.

#### Retirada del panel trasero

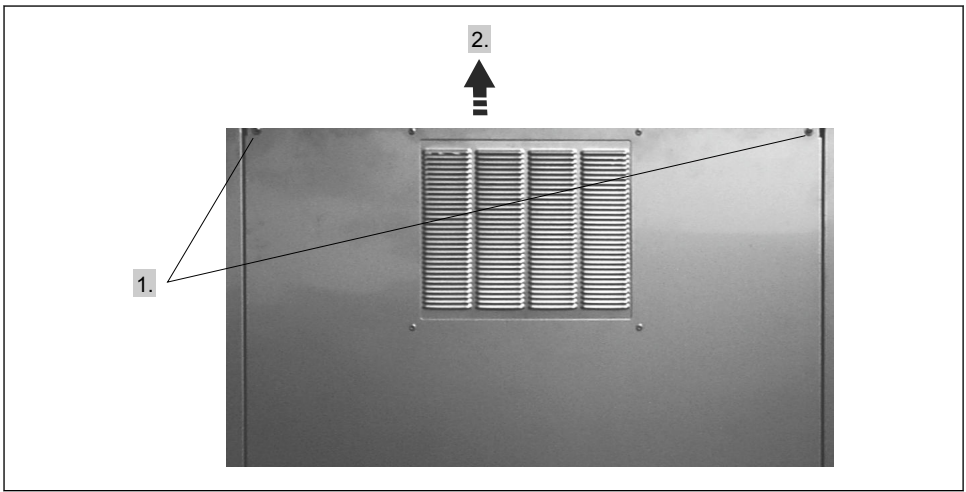

A0023444

- 1. Afloje los tornillos de fijación.
- 2. Empuje hacia arriba el panel trasero y retírelo.
  - La placa de terminales y la regleta de terminales que hay en el compartimento de la electrónica ahora quedan expuestos y puede efectuarse el cableado.

#### 6.1.4 Asignación de terminales

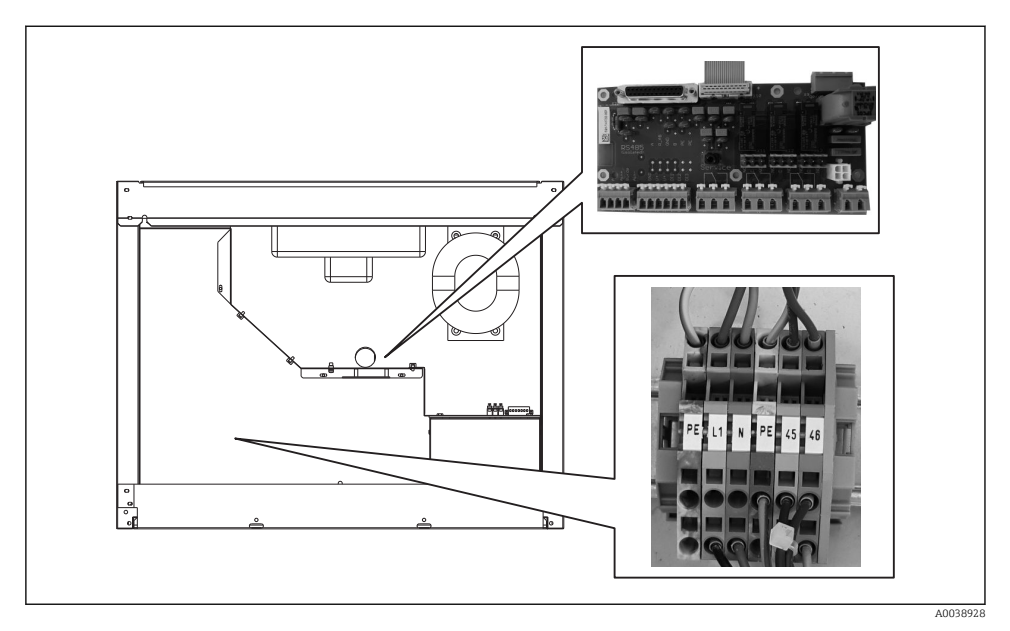

9 Posición de la placa de terminales y la regleta de terminales en el compartimento de la electrónica

 Conecte la fuente de alimentación a la regleta de terminales conforme a la asignación de terminales siguiente:

| PIN | Asignación                             |  |  |
|-----|----------------------------------------|--|--|
| PE  | onexión a tierra (a cargo del cliente) |  |  |
| L1  | ase (a cargo del cliente)              |  |  |
| N   | Cable neutro (a cargo del cliente)     |  |  |
| PE  | Toma de tierra de protección opcional  |  |  |
| 45  | Fase opcional                          |  |  |
| 46  | Hilo neutro opcional                   |  |  |

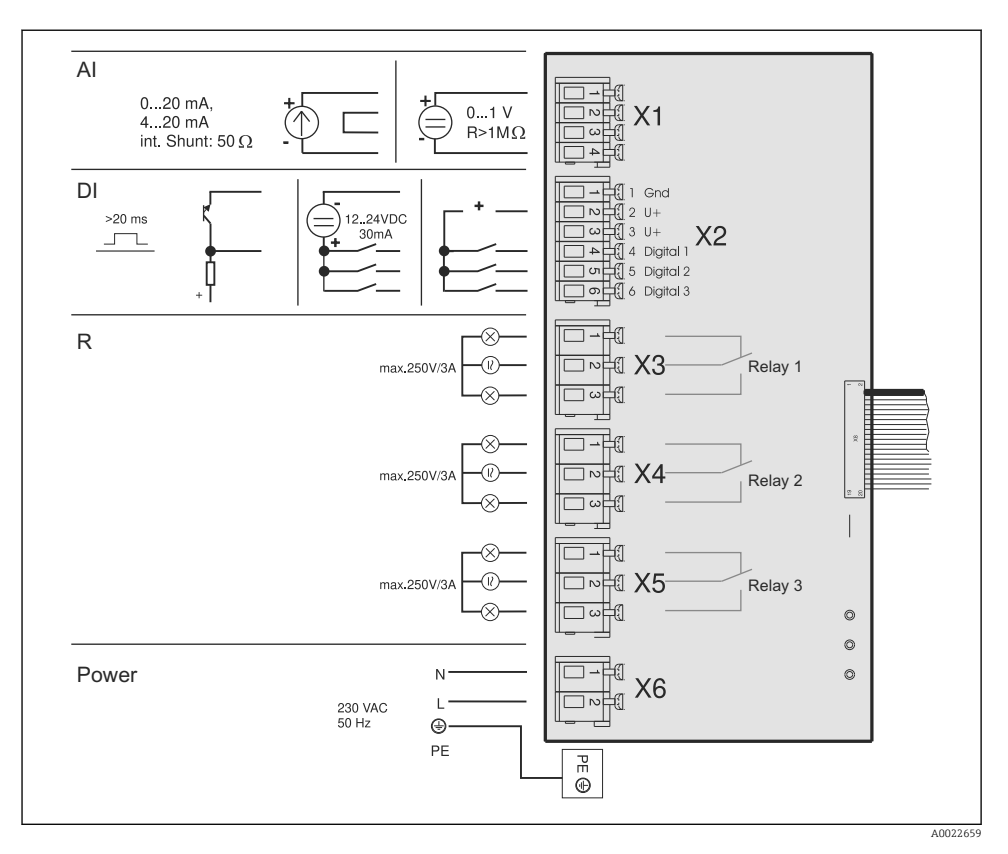

- AI Entrada analógica
- DI Entrada digital
- R Salida de relé

X1-6 Regletas de terminales

Puede conectar a los terminales las señales siguientes:

- 3 señales digitales de entrada > 20 ms
- 1 señal analógica de entrada 0 a 1 V,0 a 20 mA o 4 a 20 mA
- 3 señales de salida de relé

### 6.2 Aseguramiento del grado de protección

Solo se deben realizar las conexiones mecánicas y eléctricas que se describen en este manual y que sean necesarias para el uso previsto y requerido en el equipo entregado.

• Tenga el máximo cuidado cuando realice los trabajos.

De lo contrario, los distintos tipos de protección (Protección contra humedad (IP), seguridad eléctrica, inmunidad a interferencias EMC) acordados para este producto ya no estarán

garantizados debido a, por ejemplo, cubiertas sin colocar o cables (extremos) sueltos o mal fijados.

### 6.3 Verificación tras la conexión

#### **ADVERTENCIA**

#### Errores de conexión

La seguridad del personal y del punto de medición están en riesgo. El fabricante no se responsabiliza de los fallos que se deriven de la inobservancia de este manual.

 Únicamente debe poner el equipo en funcionamiento si puede responder afirmativamente a todas las preguntas siguientes.

#### Condiciones del equipo y especificaciones

¿Se perciben daños externos en el tomamuestras, la línea de succión o alguno de los cables?

#### Conexión eléctrica

- ¿Los cables conectados están protegidos contra tirones?
- ¿Se han tendido los cables sin cruces ni bucles?
- ¿Se han conectado los cables de señal correctamente conforme al diagrama de conexionado?
- ¿Se han realizado correctamente todas las demás conexiones?
- ¿Ha conectado hilos de conexión no utilizados en la conexión del conductor de protección?
- ¿Los cables de conexión están todos bien fijados en los bornes para cable?
- ¿Todas las entradas de cable están bien instaladas, apretadas y selladas?
- ¿La tensión de alimentación concuerda con la tensión indicada en la placa de características?

# 7 Posibilidades de configuración

## 7.1 Estructura y funciones del menú de configuración

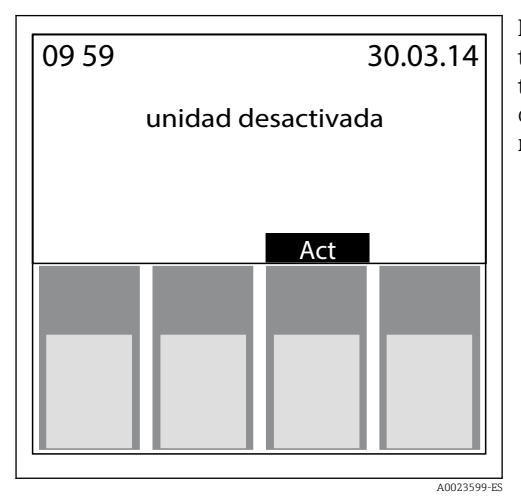

El tomamuestras se configura desde las teclas de configuración. La función de las teclas se muestra en el indicador. Las operaciones se configuran mediante un menú guiado.

*10* 

## 7.2 Acceso al menú de configuración desde el indicador local

| Tecla        | Función                                                                                                    |  |  |  |  |
|--------------|----------------------------------------------------------------------------------------------------|--|--|--|--|
| $\downarrow$ | Activar carácter o reducir valor                                                                                                    |  |  |  |  |
| $\uparrow$   | Activar carácter o aumentar valor                                                                                                    |  |  |  |  |
| <-"          | Aceptar el ajuste o valor resaltado                                                                                                    |  |  |  |  |
| > 0 <        | Desplazamiento a derecha o izquierda                                                                                                    |  |  |  |  |
| Fijo         | "Configuración rápida", configuración, ajustes del equipo, funcionamiento, programas de muestras                                                                                                    |  |  |  |  |
| ESC          | Salir del nivel del menú                                                                                                    |  |  |  |  |
| "ON" o "OFF" | Activa y desactiva el equipo                                                                                                    |  |  |  |  |
|              | <ul> <li>La tecla "OFF" tiene funciones diferentes según si se ha iniciado un programa o no.</li> <li>Si no se ha iniciado ningún programa:<br/>El equipo está desactivado.</li> <li>Si se está ejecutando un programa:<br/>Si se pulsa la tecla "OFF" brevemente (≤ 1 s aprox.), el programa pasa al modo de interrupción.<br/>Si la tecla se pulsa durante más tiempo (&gt; 1 s), se finaliza el programa que está en ejecución.</li> </ul>                    |  |  |  |  |
|              | En el modo de interrupción, puede decidir si es necesario finalizar el programa. Si se pulsa la tecla<br>"OFF" por segunda vez, se finaliza el programa.<br>Pulse la tecla "ON" si desea reanudar el programa. Entonces, el brazo de distribución pasa primero<br>por su posición de referencia y a continuación se dirige hacia la botella actual. Cualesquiera cambios<br>de botellas que puedan tener lugar durante el intervalo de interrupción se ejecutan. |  |  |  |  |

| Tecla | Función                                                                                                    |
|-------|----------------------------------------------------------------------------------------------------|
| MAN   | Muestreo inmediato independientemente de si se ha iniciado un programa. En cuanto se pulsa la tecla empiezan las operaciones de configuración del muestreo.                                                                                                    |
| AUT   | Inicio de un programa de muestreo                                                                                                    |
| REP   | Visualiza en el indicador la lista de informes<br>Los eventos se registran en esta lista mientras el equipo está activo. Se guardan hasta un máximo de<br>30 informes. Los informes se guardan en una memoria cíclica. Si la memoria cíclica está llena y se<br>genera un informe nuevo, el informe más antiguo se borra. |
| STAT  | Estadística de botellas en el tomamuestras<br>El equipo muestra en el indicador las estadísticas para cada botella desde el inicio del programa. De<br>este modo, pueden sacarse conclusiones en relación con los últimos muestreos.                                                                                      |

## 8 Puesta en marcha

## 8.1 Verificación funcional

### ADVERTENCIA

#### Conexión incorrecta, alimentación incorrecta

Riesgos de seguridad para el personal y funcionamiento incorrecto del equipo.

- Controle que todas las conexiones se han llevado a cabo correctamente conforme al esquema de conexiones.
- Compruebe que la tensión de alimentación corresponda a la indicada en la placa de identificación.

## 8.2 Activación

- 1. Activación de la tensión de alimentación.
  - └→ El indicador empieza a iluminarse y muestra el mensaje "UNIT OFF [UNIDAD DESACTIVADA]".
- 2. Pulse la tecla de configuración que hay debajo del campo "ON" [ACTIVAR].
  - ← Aparece el mensaje "UNIT ON [UNIDAD ACTIVADA]". El equipo está en funcionamiento y puede llevarse a cabo la Configuración rápida.

## 8.3 Configuración rápida

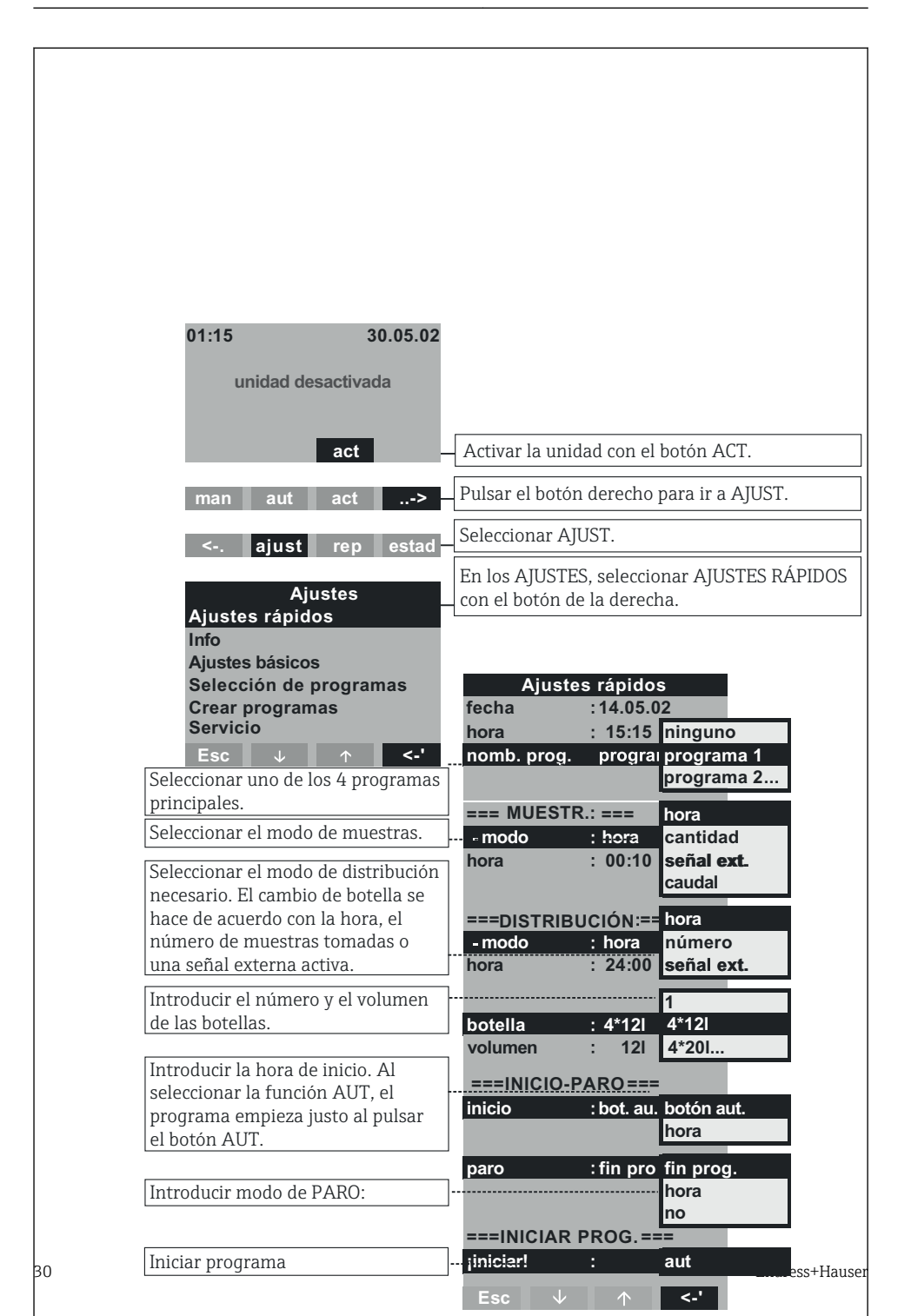

## 8.4 Configuración del brazo de distribución (calibración)

- Es necesario configurar la llave de paso si:
- Se ha sustituido el motor del brazo de distribución
- En el indicador aparece el mensaje de error "Calibración del brazo de distribución".
- 1. Seleccionar: AJUSTES --> SERVICIO --> CALIBRACIÓN --> DIST. BRAZO DE DISTRIB.
- 2. Seleccionar "Inicio".
  - └→ El brazo de distribución se continúa moviendo y se detiene justo antes de la posición de calibración.
- 3. Siga pulsando "paso 1" hasta que la flecha que hay enfrente del brazo de distribución quede exactamente sobre la hendidura que hay justo en mitad de la bandeja de distribución.
- 4. Seleccionar GUARDAR.
  - El brazo ahora ya está calibrado.

### 8.5 Ajuste manual del volumen de la muestra

El volumen requerido para una muestra se ajusta moviendo la tubería de dosificación manualmente.

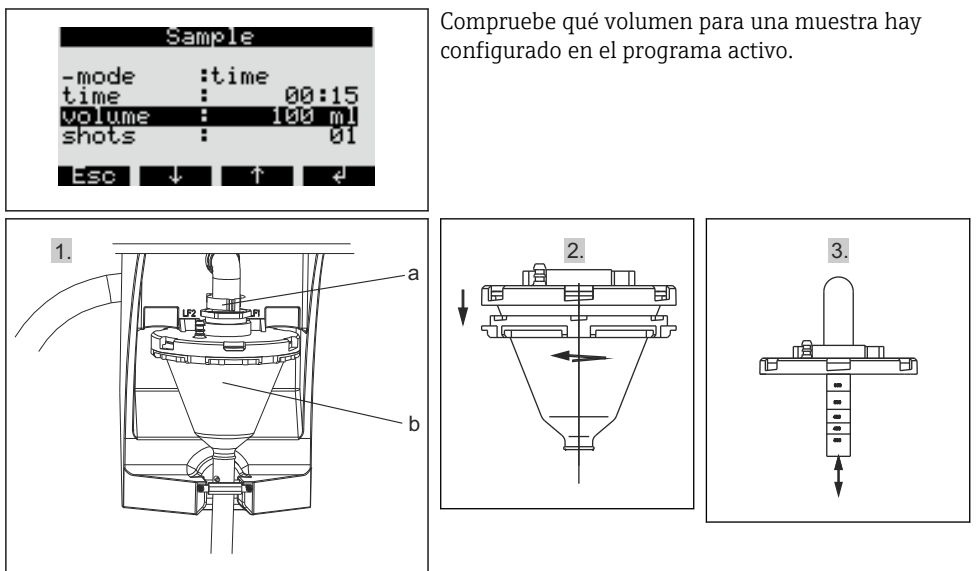

- 1. Detenga o ponga en pausa cualquier programa de muestreo que esté en ejecución.
- 2. Suelte la palanca de sujeción y la maguera de aire (a). Tire del vaso de dosificación (b) hacia adelante y sáquelo.
- 3. Abra el cierre de bayoneta y destape el vaso de dosificación.
- 4. Establezca el volumen para la muestra moviendo la tubería de dosificación.

5. A continuación, vuelva a instalar el vaso de dosificación en el orden inverso.

## 9 Operaciones de configuración

## 9.1 Estado de bloqueo del equipo

Es posible bloquear o habilitar la configuración del equipo desde la consola de control con un código de usuario de 4 dígitos.

► Introduzca el código de usuario en la función CÓDIGO [CODE] del menú CONFIGURACIÓN - AJUSTES BÁSICOS [SET - BASIC SETTINGS].

## 9.2 Adaptar el equipo a las condiciones de proceso

#### 9.2.1 Configuración de las entradas

#### Entradas digitales

| 01.15     | 04 °C       | 21 05 02 |               |         |           |     |              |
|-----------|-------------|----------|---------------|---------|-----------|-----|--------------|
| 01.15     | 04 0        | 21.03.02 |               |         |           |     |              |
| unic      | dad desact  | ivada    |               |         |           |     |              |
|           |             |          |               |         |           |     |              |
|           |             |          |               |         |           |     |              |
|           | act         |          |               |         |           |     |              |
| man a     | aut desa    | c>       |               |         |           |     |              |
| < a       | just rep    | estad    |               |         |           |     |              |
|           | Ajustes     |          |               |         |           |     |              |
| Ajustes r | ápidos      |          |               |         |           |     |              |
| Info      |             |          |               |         |           |     |              |
| Ajustes b | básicos     |          | Ajustes ba    | ásicos  |           |     |              |
| Selección | n de progra | amas     | Nombre:       | ASP2000 |           |     |              |
| Crear pro | ogramas     |          | Codigo:       | 0000    |           |     |              |
| Servicio  | J A         | 23       | Muestreo ->   |         |           |     |              |
| 230       | •           | ~        | Entradas ->   |         | Entrada   | s   |              |
|           |             |          | Salida ->     |         |           |     |              |
|           |             |          | Termostato -> |         | Digital1  |     | no           |
|           |             |          | Interfaces -> |         | Digital2  |     | muestreo     |
|           |             |          | Esc ↓         | ↑ <-'   | Digital3  |     | botella      |
|           |             |          |               |         | Analógica |     | cantidad     |
|           |             |          |               |         | -         |     | ext.         |
|           |             |          |               |         | Esc 🗸     | <-' | evento       |
|           |             |          |               |         |           |     | intorme      |
|           |             |          |               |         |           |     |              |
|           |             |          |               |         |           |     | A00020624 PC |

#### 🗷 12 Estructura de los menús

| Tomamuestras | La señal de entrada activa una muestra.                                                                                                    |
|--------------|----------------------------------------------------------------------------------------------------|
| Botella      | La señal de entrada activa una transición a la botella vacía siguiente.                                                                       |
| Cantidad     | La señal de entrada es una señal de pulsos procedente de un indicador de volumen. Alternativa a una señal analógica de cantidad (0/4 a 20 mA) |

| Paro Ext.   | La señal de entrada finaliza la ejecución de cualquier programa. Los programas continúan la ejecución cuando la señal desaparece.                                                                                                 |
|-------------|----------------------------------------------------------------------------------------------------|
| Evento      | La señal de entrada activa un "muestreo por eventos". Por ejemplo, la señal de<br>entrada puede activarse cuando se rebasa un valor de alarma. Es posible llenar<br>una única botella cuando se presenta un muestreo por eventos. |
| Informe     | En el indicador aparece un mensaje que muestra la fecha y la hora (p. ej., error<br>de funcionamiento del caudalímetro). Es necesario reconocer el mensaje, el<br>programa de muestras no se interrumpe.                          |
| Inicio Aut  | La señal de entrada inicia el programa principal que esté configurado.                                                                                                    |
| Paro Aut    | La señal de entrada finaliza el programa principal que esté configurado.                                                                                                    |
| Interruptor | La señal de entrada activa un cambio al programa de transición.                                                                                                    |

Para las funciones descritas, es necesario asignar una señal digital a la entrada digital 1, 2 o 3.7 🗎 23

#### Entrada analógica

-

| Entradas<br>Entrada digital 1<br>Entrada digital 2<br>Entrada digital 3 |                      | no         |
|-------------------------------------------------------------------------|----------------------|------------|
| Entraga analógica                                                       | Entrada analógica    | 0-1V       |
|                                                                         |                      | 0-20mA     |
| Esc ↓ ↑ <'                                                              | señal : 4-20mA       | 4-20mA     |
|                                                                         | unidades : I/s       |            |
|                                                                         | sep. decimal : XXX,X |            |
|                                                                         | rango : 100,0 l/s    |            |
|                                                                         | Esc ↓ ↑ <-'          |            |
|                                                                         |                      | A0022625 E |

#### 🖻 13 Estructura de los menús

| Señal             | Señal de salida del equipo conectado: ninguna, 0 a 1 V, 0 a 20 mA o 4 a 20 mA |
|-------------------|-------------------------------------------------------------------------------|
| Unidades          | Unidad del SI para la señal analógica                                         |
| Separador decimal | Número de dígitos decimales de la señal analógica                             |
| Rango             | Rango de medición máximo                                                      |

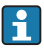

#### 9.2.2 Selección de la salida de señal

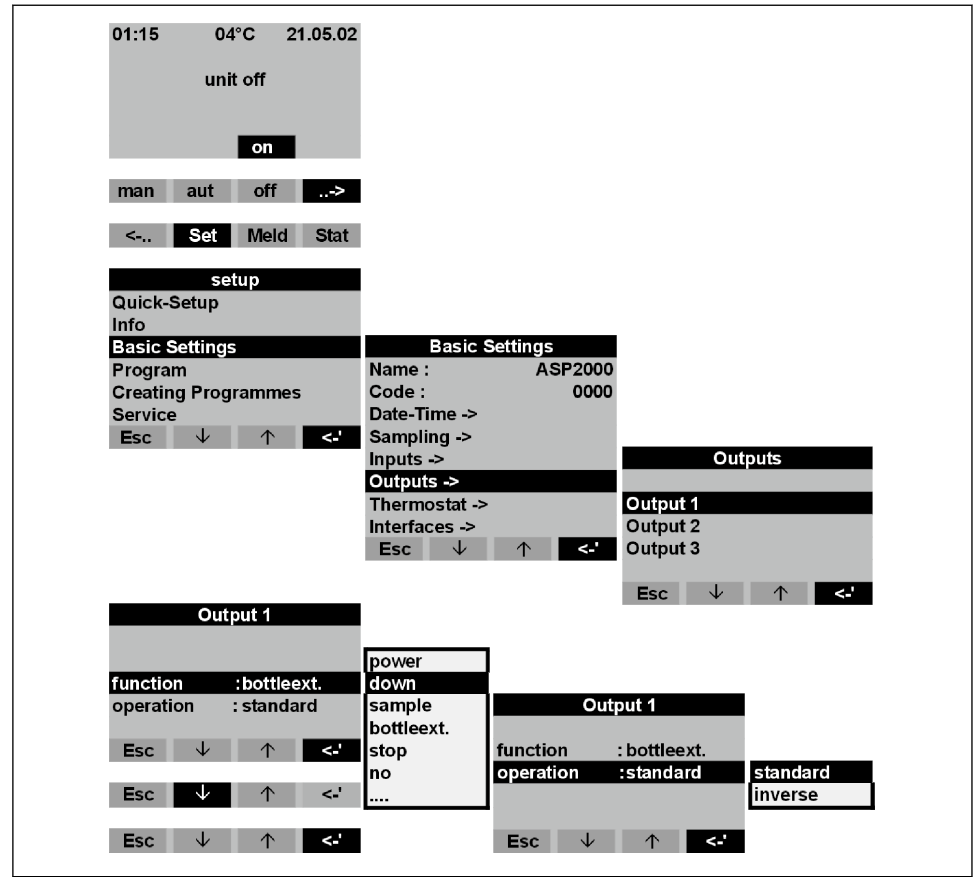

A0023636-ES

#### 🖻 14 Estructura de los menús

| Fallo de alimentación | El contacto de salida se activa cuando ocurre un fallo de alimentación.                                                                                    |
|-----------------------|----------------------------------------------------------------------------------------------------|
| Muestra               | El contacto de salida se activa cuando se ejecuta un muestreo.                                                                                             |
| Botella               | El contacto de salida se activa cuando ocurre un cambio de botella.                                                                                        |
| Paro Ext.             | El contacto de salida se activa cuando ocurre un muestreo.                                                                                                 |
| Fin llenado           | El contacto de salida se activa cuando el programa de muestras finaliza.                                                                                   |
| No hay caudal         | El contacto de salida se activa si el equipo no ha logrado aspirar ninguna muestra del producto (p. ej., porque la manguera de aspiración está bloqueada). |
| CS 1/2:               | El contacto de salida se activa cuando ocurre un mensaje de error "CS 1/2".                                                                                |

| Error             | El contacto de salida se activa cuando se ejecuta cualquier mensaje de error.                   |
|-------------------|-------------------------------------------------------------------------------------------------|
| Succión           | Activo durante la succión de muestras                                                           |
| Succ.+Dosif.:     | El contacto de salida se activa cuando el equipo recoge el producto para la muestra y dosifica. |
| Sobrellenado      | El contacto de salida se activa cuando una botella rebosa.                                      |
| PN muestra paral. | El contacto de salida se activa cuando hay un programa activo en paralelo.                      |
| Prog. eventos.    | El contacto de salida se activa cuando hay un programa de eventos activo.                       |
| Prog. transición  | El contacto de salida se activa cuando hay un programa de transición activo.                    |

#### 9.2.3 Selección del programa

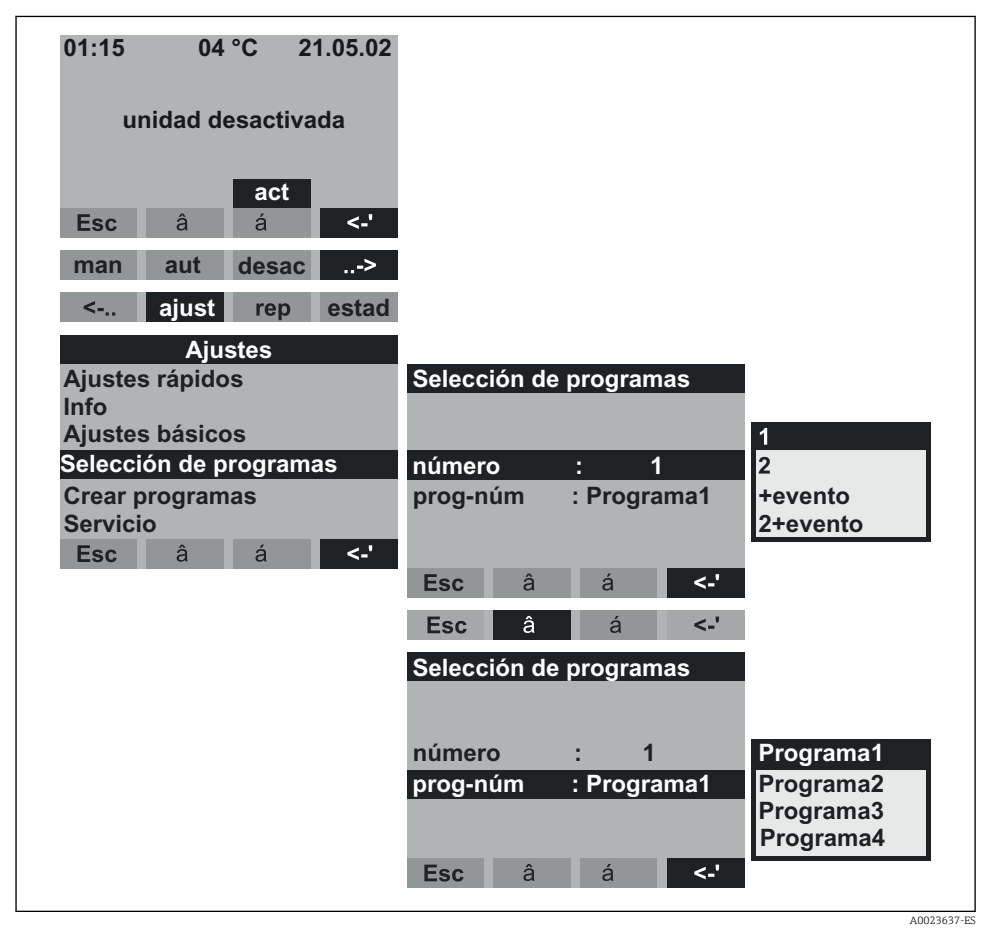

🖻 15 Estructura de los menús

| 1        | Hay un programa principal activo.<br>Hay cuatro programas principales disponibles. El programa principal se<br>selecciona en la opción de menú NOMBRE [NAME].                                                                                                    |
|----------|----------------------------------------------------------------------------------------------------|
| 2        | Hay un programa principal y un programa de transición activos.<br>Has dos pares de programas disponibles (1<->1 o 2<->2). Los programas de<br>transición (U1 y/o U2) están asignados de manera permanente a los programas<br>principales (1 y/o 2).                                                                                                    |
| 1+evento | Un programa principal y un programa de eventos están activos.<br>El programa de eventos se activa por una entrada digital. Es necesario asignar a<br>esta función una de las entradas digitales y configurarla con la función EVENTO<br>[EVENT]. Un programa de eventos puede definirse a partir de programas de<br>muestras independientes y botellas individuales. |
| 2+evento | Un programa principal, un programa de transición y el programa de eventos están activos.                                                                                                    |

| El paso del programa principal al programa de transición puede activarse del modo siguiente:       |                                                                                                    |  |
|----------------------------------------------------------------------------------------------------|----------------------------------------------------------------------------------------------------|--|
| Día                                                                                                | Paso al programa de transición en dos instantes configurables durante un día                                         |  |
| Semana                                                                                             | Paso al programa de transición en tres días configurables durante una semana                                         |  |
| Q mayor                                                                                            | Paso al programa de transición cuando el valor supera un valor umbral configurable                                   |  |
|                                                                                                    | Para esta función es necesario conectar una señal analógica a la entrada analógica del tomamuestras.                 |  |
| Q menor                                                                                            | Paso al programa de transición cuando el valor cae por debajo de un umbral configurable                              |  |
| Señal ext.                                                                                         | Paso al programa de transición por medio de una señal digital externa                                                |  |
|                                                                                                    | Es necesario asignar a esta función una de las entradas digitales y configurarla con la función TRANSICIÓN [SWITCH]. |  |
| Para los programas de transición es posible definir programas de muestras y botellas por separado. |                                                                                                    |  |

## 9.2.4 Creación de un programa principal

Estructura de menú → 🗎 36

#### Modo de muestreo

| Programa1<br>Nombre Programa1<br>Muestra>                             |                          | Muestra     |                 |                                          |
|-----------------------------------------------------------------------|--------------------------|-------------|-----------------|------------------------------------------|
| Distribución><br>Inicio-Paro><br>Sincronización><br>Muestra paralela> | -modo<br>hora<br>volumen | : hora<br>: | 00:15<br>100 ml | hora<br>cantidad<br>señal ext.<br>caudal |
| Esc â á <-'                                                           | dosis<br>Esc á           | :<br>à á    | 200 ml          |                                          |

#### 🖻 16 Estructura de los menús

| El muestreo puede controlarse por tiempo, por volumen o por caudal (opcional) o puede activarse con un evento. |                                                                                                    |  |
|----------------------------------------------------------------------------------------------------|----------------------------------------------------------------------------------------------------|--|
| Hora                                                                                                    | El muestreo se activa en intervalos configurables.                                                                                                    |  |
| Cantidad                                                                                                    | El muestreo se activa cuando se alcanza un caudal volumétrico determinado.<br>Para esta función es necesario conectar una señal de volumen a la entrada<br>analógica o a una de las entradas digitales del tomamuestras. Es necesario<br>configurar la entrada digital con la función CANTIDAD [QUANTITY] para<br>este propósito.                                              |  |
| Señal ext.                                                                                                    | El muestreo se activa con una señal externa.<br>Es necesario asignar una de las entradas digitales a esta función y configurarla con la función TRANSICIÓN [SWITCH].                                                                                                    |  |
| Caudal                                                                                                    | El muestreo se activa en intervalos configurables. El volumen de las muestras es<br>proporcional al caudal medido efectivo.<br>Para esta función, el equipo ASP Station 2000 debe estar provisto de un<br>sistema de dosificación dfp ("principio de los factores twiddle"). Además, es<br>necesario conectar una señal de volumen a la entrada analógica del<br>tomamuestras. |  |
| Dosis:                                                                                                    | Número de muestras por ciclo de muestreo.                                                                                                    |  |

#### Distribución

| Programa1<br>Nombre : Programa1<br>Muestra> |                |              |
|---------------------------------------------|----------------|--------------|
| Distribución>                               | Distribución   |              |
| Inicio-Paro>                                |                |              |
| Sincronización>                             | -modo : hora   | hora         |
| Muestra paralela>                           | hora : 00:1    | 5 número     |
| Esc ↓ ↑ <-'                                 | botella : 1    | 2 señal ext. |
|                                             | volumen : 01,0 |              |
|                                             | Esc ↓ ↑ <-'    |              |

#### 🖻 17 Estructura de los menús

A0023639-ES

| Hora       | Tras un intervalo de tiempo, el brazo de distribución pasa a la botella vacía siguiente.                |
|------------|----------------------------------------------------------------------------------------------------|
| Número     | Tras un número establecido de muestras, el brazo de distribución pasa a la botella vacía siguiente.     |
| Señal ext. | El brazo de distribución pasa a la botella vacía siguiente con la presencia de una señal externa.       |
|            | Es necesario asignar una entrada digital a esta función y configurarla con la función BOTELLA [BOTTLE]. |

#### Operaciones de inicio-finalización

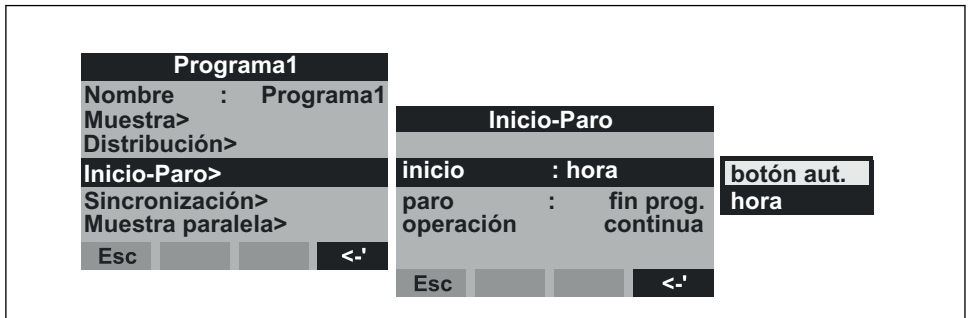

🖻 18 Estructura de los menús

A0023640-ES

| Es posible iniciar el programa de muestras inmediatamente al pulsar la tecla AUT, o bien se puede configurar un<br>tiempo de inicio determinado. La finalización del programa de muestras puede definirse del modo siguiente: |                                                                                                    |  |
|----------------------------------------------------------------------------------------------------|----------------------------------------------------------------------------------------------------|--|
| Final de programa                                                                                                    | El equipo termina el muestreo automáticamente al llegar al final de la ejecución del programa establecido. |  |
| No                                                                                                    | El equipo ejecuta el programa en un bucle infinito.                                                        |  |
|                                                                                                    | iNo se olvide de vaciar las botellas!                                                                      |  |
| Hora                                                                                                    | El programa de muestras se detiene en un instante de tiempo determinado configurable.                      |  |
| Con respecto al modo de funcionamiento, es posible elegir entre funcionamiento continuado y funcionamiento en intervalos de tiempo diferentes.                                                                                |                                                                                                    |  |
| Día                                                                                                    | Tiempo de funcionamiento en dos instantes de tiempo al día configurables                                   |  |
| Semana                                                                                                    | Tiempo de funcionamiento en tres días por semana configurables                                             |  |
| Ventana                                                                                                    | Funcionamiento en unos intervalos de tiempo determinados                                                   |  |

#### Sincronización

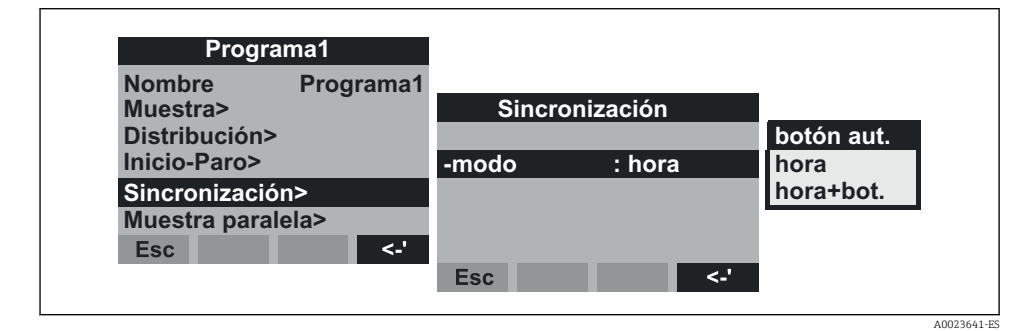

#### 🖻 19 Estructura de los menús

La sincronización puede utilizarse para asignar botellas concretas a tiempos de llenado específicos. Por ejemplo, la botella 1 podría llenarse de la medianoche (00.00) a las 2 de la madrugada (02.00), la botella 2 de las 02.00 a las 04.00, etc. Se dispone de las opciones siguientes:

| Tecla AUT | Los tiempos de muestreo y cambio de botellas no están sincronizados. |
|-----------|----------------------------------------------------------------------|
| Tecla AUT | Los tiempos de muestreo y cambio de botellas no están sincronizados. |

| Hora         | El muestreo se inicia con la primera botella. El cambio a la botella siguiente está sincronizado. Ejemplo: se ha establecido un tiempo de 2 horas para el cambio de botella y se ha establecido el momento de la sincronización a la medianoche (00.00). Si el programa se inicia a las 05:23, por ejemplo, la botella 1 es la primera que se llena. El sistema cambia a la botella 2 a las 06.00, a la botella 3 a las 08.00, etc. |
|--------------|----------------------------------------------------------------------------------------------------|
| Hora+Botella | Cada botella está asignada a una hora de llenado específica. Por ejemplo:<br>medianoche - 02:00 : botella 1; 02:00 - 04.00: botella 2; 04.00 - 06.00: botella<br>3; etc. Si el programa se inicia a las 10:00, por ejemplo, el equipo empezará<br>llenando la botella 6.                                                                                                    |

#### 9.2.5 Crear un programa de transición

#### Modo de muestreo

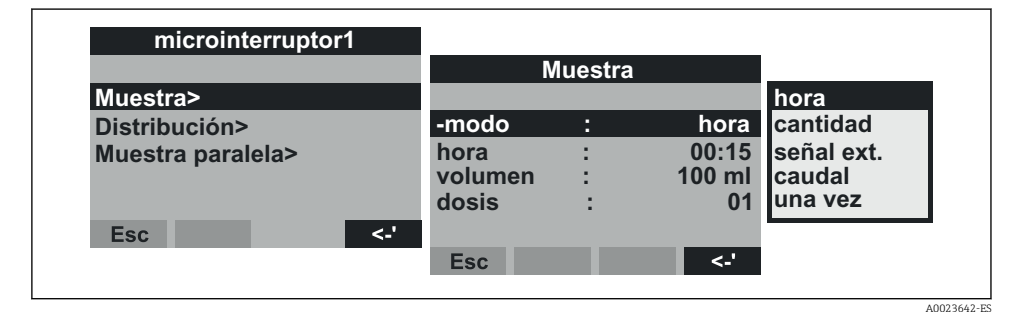

Estructura de los menús

Como en los programas principales, el muestreo en los programas de transición puede activarse por tiempo, volumen, caudal o con una señal externa.

#### Distribución

Para los programas de transición es posible definir programas de muestras y botellas por separado. Con la excepción de un muestreo paralelo, lo siguiente es válido cuando se distribuye en botellas: el primer grupo de botellas de una distribución se reserva para los programas principales. El segundo grupo de botellas se reserva para los programas de transición. El último grupo de botellas se reserva para el programa de eventos.

| microinterruptor1 |           |       |             |             | _           |
|-------------------|-----------|-------|-------------|-------------|-------------|
|                   | Di        | strik | bución      | sin cambios |             |
| Muestra>          |           |       |             | mover       |             |
| Distribución>     | -modo     | :     | hora        | 1 botella   |             |
| Muestra paralela> | hora      | :     | 01:00       | 3 botellas  |             |
|                   | microint. | :     | sin cambios | 4 botellas  |             |
|                   |           |       |             | 5 botellas  |             |
| Esc <-'           |           |       |             | 6 botellas  |             |
|                   | Esc       |       | <-'         |             |             |
|                   |           |       |             |             |             |
|                   |           |       |             |             | A0023646-ES |

#### El 21 Estructura de los menús

| Las botellas para el programa de transición puede definirse del modo siguiente: |                                                                                                    |  |
|---------------------------------------------------------------------------------|----------------------------------------------------------------------------------------------------|--|
| Sin cambio                                                                      | No hay ningún cambio de botella cuando el sistema pasa al programa de transición.                                                                                                    |  |
| Mover                                                                           | La botella vacía siguiente se llena cuando el sistema cambia al programa de transición.                                                                                                    |  |
| 1-9 botellas                                                                    | Cuando el sistema cambia a un programa de transición, se rellenan 1-9 botellas del segundo grupo de botellas de distribución. El grupo de botellas que es posible reservar para el programa de transición depende del número total de botellas (máx. 9 botellas). |  |

#### 9.2.6 Creación de un programa de eventos

| Ajustes         |                     |
|-----------------|---------------------|
| Ajustes rápidos | Programa 1          |
| Info            | Programa 2          |
| Ajustes básicos | Programa 3          |
| Programa        | Programa 4          |
| Crear programas | microint. 1         |
| Servicio        | microint. 2         |
| Esc ↓ ↑ <-'     | programa de eventos |

A0023647-ES

🖻 22 Estructura de los menús

#### Modo de muestreo

| programa de eventos                 | Muestra                      |                        |
|-------------------------------------|------------------------------|------------------------|
| Muestra >                           |                              | hora                   |
| Distribución><br>Muestra paralela > | -modo : hora<br>hora : 00:15 | cantidad<br>señal ext. |
| Fsc V                               | dosis : 01                   | caudal<br>una vez      |
|                                     | Esc ↓ ↑ <-'                  |                        |

El 23 Estructura de los menús

Las mismas opciones de muestreo que están disponibles en los programas principales y en los programas de transición (control de tiempo, control de volumen, control de caudal y señal externa) también están disponible sen el programa de eventos. Además, es posible seleccionar la función DESPUÉS DE. Con esta función, el tomamuestras recoge una muestra cuando entra en el programa de eventos y retorna inmediatamente al programa principal cuando la señal del evento ya no está pendiente.

#### Distribución

Es posible reservar botellas concretas para el programa de eventos. Con la excepción de un muestreo paralelo, lo siguiente es válido cuando se distribuye en botellas: el primer grupo de botellas de una distribución se reserva para los programas principales. El segundo grupo de botellas se reserva para los programas de transición. El último grupo de botellas se reserva para el programa de eventos.

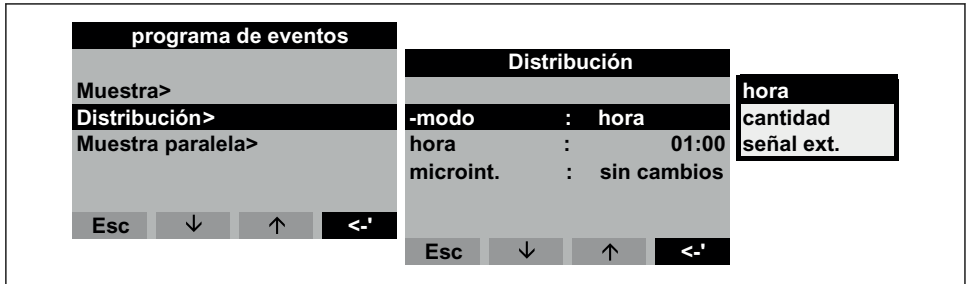

A0023649-ES

#### 🖻 24 Estructura de los menús

| Es posible definir las botellas para el programa de eventos del modo siguiente: |                                                                               |  |
|---------------------------------------------------------------------------------|-------------------------------------------------------------------------------|--|
| Sin cambio                                                                      | No hay ningún cambio de botella cuando el sistema pasa al programa de eventos |  |

| Mover        | La botella vacía siguiente se llena cuando el sistema cambia al programa de eventos.                                                                                                    |
|--------------|----------------------------------------------------------------------------------------------------|
| 1-9 botellas | Cuando el sistema cambia a un programa de eventos, se rellenan 1-9 botellas del<br>último grupo de botellas de distribución. El grupo de botellas que es posible<br>reservar para el programa de eventos depende del número total de botellas<br>(máx. 9 botellas). |

#### 9.2.7 Creación de un programa paralelo

#### Activación del muestreo paralelo

El muestreo paralelo consiste en el muestreo simultáneo de dos muestras en depósitos separados.

| programa de eventos<br>Muestra><br>Distribución> | Muestra paralela |             |
|--------------------------------------------------|------------------|-------------|
| Muestra paralela >                               | activa : no      | no          |
|                                                  |                  | sí          |
| Esc ↓ ↑ <-'                                      |                  |             |
|                                                  | Esc ↓ ↑ <-'      |             |
|                                                  |                  | 40022450 50 |

🖻 25 Estructura de los menús

#### Modo de muestreo

A continuación de un muestreo de programa principal, de transición o de eventos, se llena con una muestra (muestra paralela) una botella adicional (botella de reserva). Esto significa que el modo de muestreo para la muestra paralela se corresponde con el modo de muestreo en el programa paralelo principal, de transición o de eventos.

#### Distribución

El programa paralelo controla el tiempo de un cambio de botella. En los muestreos paralelos hay que reservar 1-x botellas -las anteriormente mencionadas como "botellas de reserva"-.

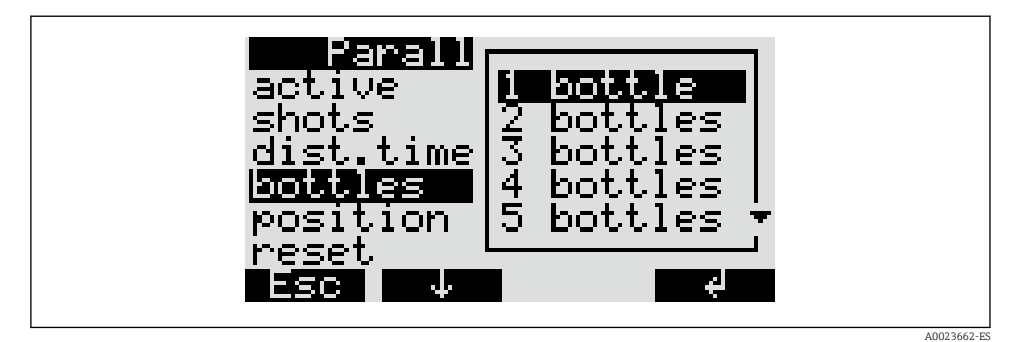

🖻 26 Estructura de los menús

Es posible definir la posición de las botellas para la muestra paralela al principio (desde el depósito 1), en el centro (antes de las botellas de los programas de transición o eventos), o al final de la distribución de botellas.

#### Opciones de finalización de programa para el reinicio de un muestreo paralelo

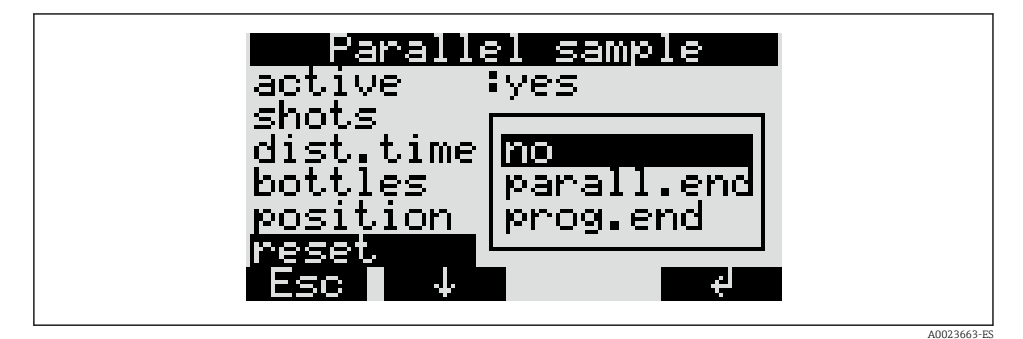

🖻 27 Estructura de los menús

| El programa "Reinicio" de un muestreo paralelo puede detenerse con la opción siguiente: |                                                                                                    |  |
|-----------------------------------------------------------------------------------------|----------------------------------------------------------------------------------------------------|--|
| No                                                                                      | El muestreo paralelo se detiene automáticamente cuando se ha llenado la última botella.                                             |  |
| Fin muestreo paral.                                                                     | Cuando se ha llenado la última botella de reserva, el muestreo paralelo continúa automáticamente con la primera botella de reserva. |  |
| Fin del programa                                                                        | Cuando se ha completado el programa principal, el muestreo paralelo continúa automáticamente en la primera botella de reserva.      |  |

# 10 Diagnósticos y localización y resolución de fallos

## 10.1 Instrucciones para la localización y resolución de fallos

Si durante la puesta en marcha del equipo o su funcionamiento ocurre algún fallo, inicie la localización y resolución del fallo utilizando la lista de comprobaciones indicada a continuación. El procedimiento definido le llevará directamente a la causa del problema y a las medidas correctoras apropiadas.

## 10.2 Mensajes de error de proceso

| Mensaje                                                 | Causa                                                                                                    | Pruebas o medidas correctivas                                                                                                    |  |
|---------------------------------------------------------|----------------------------------------------------------------------------------------------------|----------------------------------------------------------------------------------------------------|--|
| FALLO: RAM                                              | Nuevo programa transmitido                                                                                                | Confirme el mensaje                                                                                                    |  |
| FALLO: Reloj                                            | Error de la electrónica                                                                                                   | Servicio de reparaciones                                                                                                    |  |
| FALLO: EEPROM                                           | Nuevo programa transmitido<br>EEPROM defectuosa                                                                           | Confirme el mensaje<br>Servicio de reparaciones                                                                                             |  |
| FALLO: Conductividad 1                                  | Contacto entre electrodos de conductividad                                                                                | Limpie el sistema de dosificación                                                                                                    |  |
| FALLO: Conductividad 2                                  | por presencia de agua/suciedad                                                                                            |                                                                                                    |  |
| FALLO: Punto cero del gestor<br>de distribución de aire | El gestor de distribución de aire no puede<br>encontrar la posición de cero                                               | Reemplace el gestor de distribución de<br>aire; pida al servicio de atención que lo<br>repare, si es necesario                              |  |
| FALLO: Punto cero del brazo<br>de distribución          | Brazo de distribución defectuoso o<br>bloqueado                                                                           | Revise el brazo de distribución; remplace<br>el sistema de distribución o pida al<br>servicio de atención que lo repare, si es<br>necesario |  |
| FALLO: Falta el distribuidor                            | El distribuidor no está conectado al controlador                                                                          | Revise el conector del distribuidor;<br>pídaselo al servicio de atención, si es<br>necesario                                                |  |
| ERROR: 4-20 mA < 3 mA                                   | El transmisor de señal analógico es<br>defectuoso, no hay señal analógica<br>conectada, el circuito de cable está abierto | Revise la señal de corriente, la línea y el<br>transmisor de señales                                                                        |  |
| FALLO: Temperatura en el<br>compartimento de muestra    | La temperatura en el compartimento de<br>muestra supera los 60 °C<br>Sensor de temperatura defectuoso                     | Revise las condiciones de instalación<br>Servicio de reparaciones                                                                           |  |
| FALLO: Temperatura<br>demasiado alta                    | La temperatura en el compartimento<br>superior supera los 70 °C<br>Sensor de temperatura defectuoso                       |                                                                                                    |  |
| FALLO: temperatura en el<br>compartimento superior      | La temperatura en el compartimento<br>superior supera los 90 °C<br>Sensor de temperatura defectuoso                       |                                                                                                    |  |
| FALLO: Brazo de distribución<br>girado                  | Brazo de distribución girado manualmente                                                                                  | Revise el brazo de distribución                                                                                                    |  |
| FALLO: Cambio del<br>distribuidor                       | Configuración de distribución seleccionada incorrecta                                                                     | Revise el distribuidor y cámbielo cuando<br>sea necesario                                                                                   |  |

## 10.3 Errores de proceso sin mensajes

| Problema                                                                                 | Causa                                                                                                    | Pruebas o medidas correctivas                                                                                                    |
|------------------------------------------------------------------------------------------|----------------------------------------------------------------------------------------------------|----------------------------------------------------------------------------------------------------|
| El equipo no se activa, o<br>el indicador se vuelve<br>negro                             | <ul><li>Sin alimentación</li><li>Controlador defectuoso</li></ul>                                                                                                    | <ul> <li>Revise la conexión a la fuente de alimentación</li> <li>Sustituya el controlador (solo personal especializado)</li> </ul>                                                                                                    |
| La fecha se reinicia<br>continuamente a<br>01.01.01.                                     | Célula de litio defectuosa                                                                                                    | Sustituya el controlador (solo personal especializado)                                                                                                    |
| No se aceptan señales<br>del controlador o no se<br>realiza la conmutación<br>de salidas | <ul> <li>Configuración del programa<br/>incorrecta</li> <li>Cableado incorrecto</li> <li>Fallo de la electrónica</li> </ul>                                                                                                    | <ul> <li>Revise la configuración del programa</li> <li>Comprobar cableado</li> <li>Sustituya el controlador (solo personal<br/>especializado)</li> </ul>                                                                                                    |
| La muestra no es<br>representativa                                                       | <ul> <li>Sifón en la manguera de<br/>muestreo</li> <li>Conexión no apretada/la<br/>manguera de muestreo succiona<br/>aire</li> <li>Las botellas no se llenan<br/>correctamente</li> <li>Distribuidor del brazo de<br/>distribución obturado</li> <li>Botella llenada de forma<br/>incorrecta</li> <li>Sin refrigeración de muestras</li> </ul> | <ul> <li>Revise la manguera de muestreo</li> <li>Revise las mangueras/conexiones</li> <li>Revise el tendido de la manguera de muestreo</li> <li>Configuración de distribución seleccionada<br/>incorrecta</li> <li>Calibre el brazo de distribución</li> <li>Compruebe la conexión de la distribución</li> <li>Distribuidor defectuoso, sustituya el distribuidor</li> <li>Compruebe los ajustes de la temperatura del<br/>compartimento de muestras en la consola</li> <li>Servicio de reparaciones</li> </ul> |
| No hay muestreo                                                                          | <ul> <li>Conexión no apretada</li> <li>La manguera de muestreo<br/>succiona aire</li> <li>Gestor de distribución de aire<br/>defectuoso</li> <li>Bomba de membrana defectuosa</li> </ul>                                                                                                    | <ul> <li>Compruebe el apriete de las mangueras/<br/>conexiones</li> <li>Revise el tendido de la manguera de muestreo</li> <li>Revise el gestor de distribución de aire; pida al<br/>servicio de atención que lo repare, si es necesario</li> <li>Revise la bombona de membrana; pida al servicio<br/>de atención que lo repare, si es necesario</li> </ul>                                                                                                    |

# 11 Mantenimiento

## 11.1 Intervalos de mantenimiento

Endress+Hauser le ofrece un contrato de mantenimiento para su ASP Station 2000. Un contrato de mantenimiento aumenta la seguridad de operación de su equipo y reduce la carga de trabajo de su personal. Póngase en contacto con el personal de servicios de Endress+Hauser para obtener información más detallada sobre los contratos de mantenimiento.

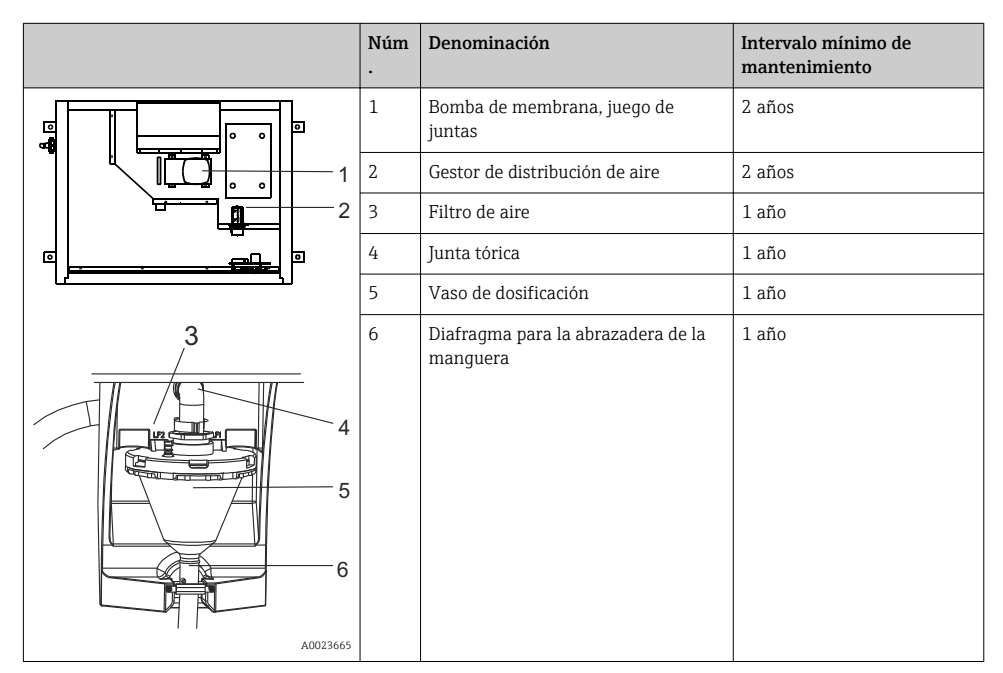

## 11.2 Limpieza

### 11.2.1 Equipo

Utilice solo detergentes que no sean perjudiciales para los componentes mecánicos y eléctricos del instrumento. Le recomendamos que utilice un detergente para acero inoxidable para limpiar el cuerpo del armario, y agua o detergente, cuando sea posible, para limpiar las partes en contacto con el producto. Para garantizar un funcionamiento fiable, es importante limpiar a fondo y con regularidad las partes en contacto con el producto.

### 11.2.2 Partes en contacto con el producto

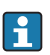

Todas las partes en contacto con el producto pueden montarse y desmontarse fácilmente sin necesidad de herramientas.

#### Limpieza del vaso de dosificación

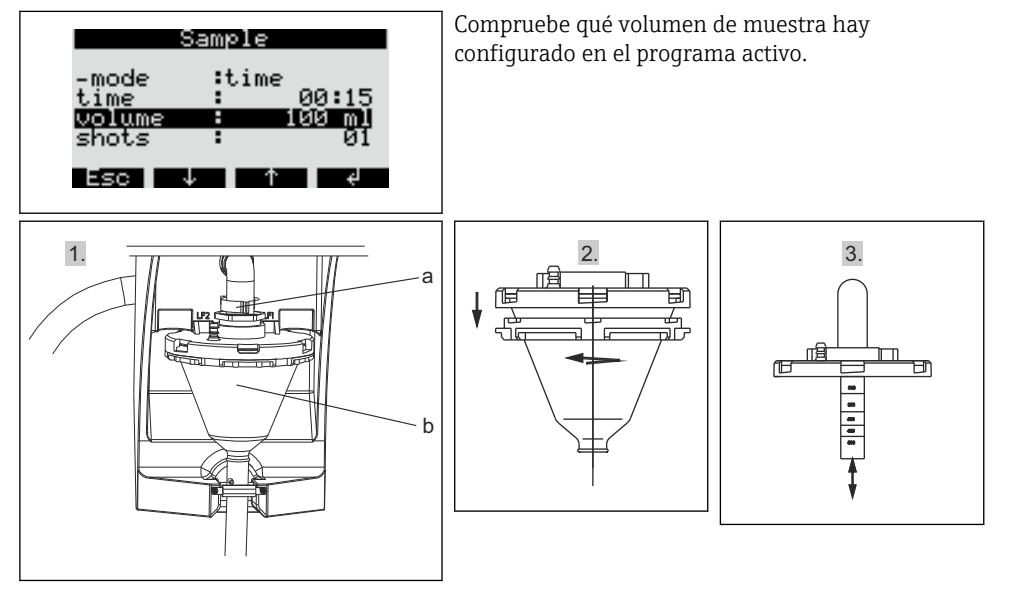

- 1. Suelte la palanca de sujeción y la maguera de aire (a). Tire del vaso de dosificación (b) hacia adelante y sáquelo.
- 2. Abra el cierre de bayoneta y destape el vaso de dosificación.
- 3. Limpie a fondo con agua o con detergente, cuando sea posible, el vaso de dosificación y la tapa del vaso de dosificación con sondas de conductividad.
- 4. A continuación, proceda en orden inverso para volver a instalar el vaso de dosificación.

#### Limpieza de otras partes en contacto con el producto

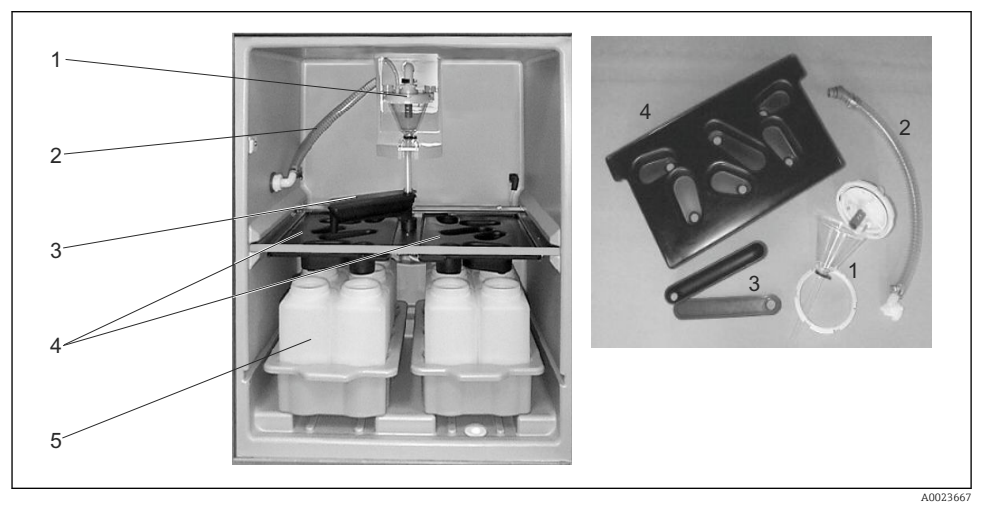

- 1. Manguera de aspiración interna (elemento núm. 2): desenroscarla en el sistema de dosificación (elemento núm. 1) en el prensaestopas para la manguera. Enjuague con agua o detergente.
- 2. Brazo de distribución (elemento núm. 3): tire de este hacia adelante y saque la tapa. Enjuague con agua o detergente.
- 3. Cubetas de distribución (elemento núm. 4): tire de ella hacia afuera del armazón. Enjuague con agua o detergente.
- **4.** Retire las bandejas de botellas (elemento núm. 5). Limpie las botellas y las bandejas de las botellas con agua o detergente.

#### 11.2.3 Preparación de las muestras

El compartimiento de las muestras tiene una cubierta plástica interior permeable. Una vez retiradas las bandejas para las botellas, el panel de distribución y la llave de paso, es posible limpiar con una manguera todo el compartimento de muestras.

#### 11.2.4 Ventilador, licuador

El ventilador y el licuador deben purgarse con aire comprimido con regularidad, según las condiciones ambientales (p. ej., entornos muy pulverulentos).

## 12 Reparaciones

## 12.1 Piezas de repuesto

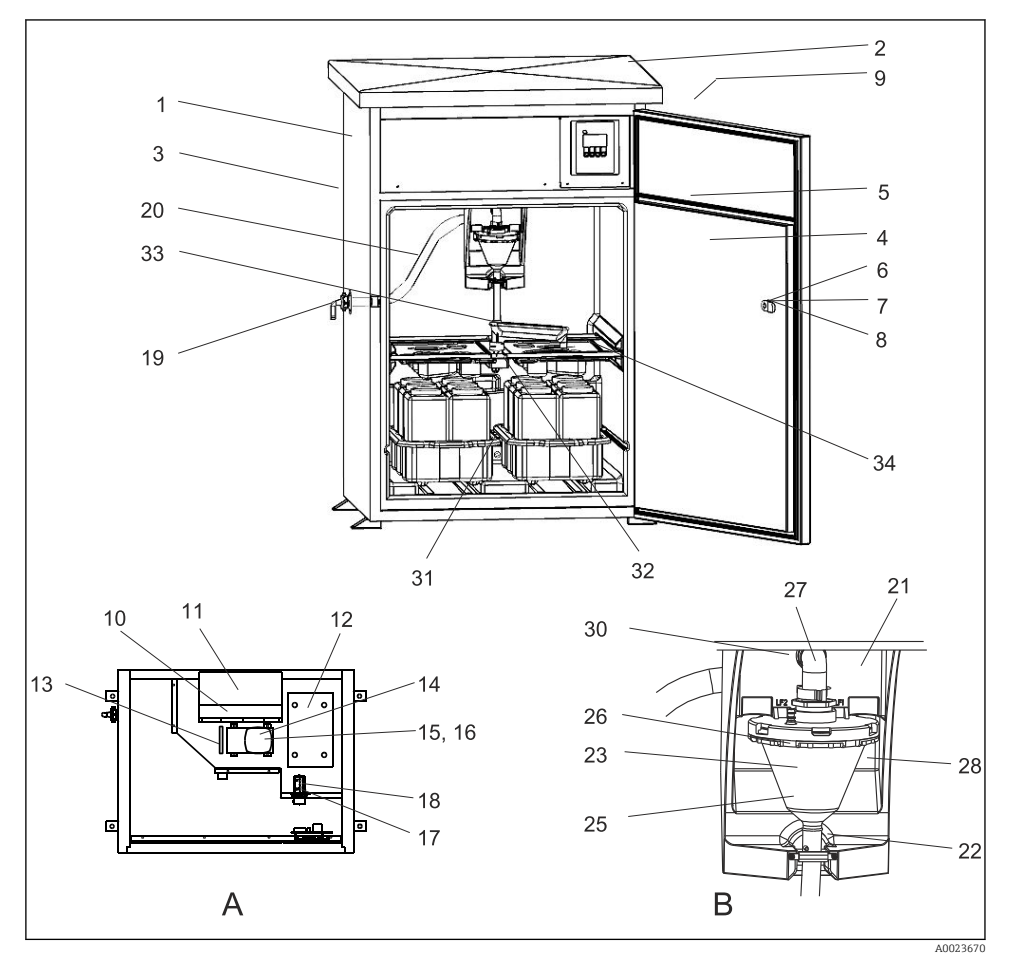

- 28 Piezas de repuesto
- A Compartimento de la electrónica tras la instalación del techo
- B Sistema de dosificación

| Eleme<br>nto | Denominación                    | Número de pedido |
|--------------|---------------------------------|------------------|
| 1            | Caja (no hay recambio)          |                  |
| 2            | Kit RPS20B: Compl. techo 316(x) | 71257657         |

| Eleme<br>nto | Denominación                                                  | Número de pedido |
|--------------|---------------------------------------------------------------|------------------|
| 3            | Kit RPS20B: Panel trasero 316(x)                              | 71257658         |
| 4            | Kit RPS20B: Puerta 316(x)                                     | 71257659         |
| 5            | Kit RPS20B: Juego de juntas para la puerta                    | 71257655         |
| 6            | Tecla (no hay recambio)                                       |                  |
| 7            | Kit RPS20B: Bloqueo cilíndrico + teclas                       | 71256900         |
| 8            | Kit RPS20B: Palanca de bloqueo, sin bloqueo                   | 71256901         |
| 9            | Kit RPS20B: Tope de puerta adaptado                           | 71257705         |
| 10           | Ventilador (no hay recambio)                                  |                  |
| 11           | Kit RPS20B: Licuador + ventilador                             | 71257662         |
| 12           | Kit RPS20B: Compresor + E-Box                                 | 71257663         |
|              | Kit RPS20B: Bit de acondicionamiento, unidad de refrigeración | 71257664         |
|              | Kit RPS20B: Cable LF + Sensor de temperatura                  | 71259914         |
| 13           | Kit RPS20B: Superficie superior calefactora                   | 71257671         |
| 14           | Kit RPS20B: Bomba de membrana                                 | 71257675         |
| 15           | Kit RPS20B: Bomba: juego de membranas de EPDM                 | 71257669         |
| 16           | Kit RPS20B: Bomba: juego de membranas de Viton                | 71257677         |
| 17           | Kit RPS20B: Gestor de distribución de aire completo           | 71257679         |
| 18           | Kit RPS20B: Gestor de distribución de aire; juego de tuberías | 71257681         |
| Ningun       | Kit RPS20B: Vaporizador                                       | 71257665         |
| 0            | Kit RPS20B: Luz interna del kit de acondicionamiento          | 71257703         |
|              | Kit RPS20B: Kit de mantenimiento pequeño                      | 71257707         |
|              | Kit RPS20B: Bomba para kit de mantenimiento                   | 71257710         |
| 19           | Kit RPS20B: Acoplamientos de equipos                          | 71257680         |
|              | Kit RPS20B: Alimentador de la muestra                         | 71257683         |
| 20           | Kit RPS20B: Compl. manguera de succión interna                | 71257684         |
| 21           | Kit RPS20B: Cámara de dosificación de la placa portadora      | 71257694         |
| 22           | Kit RPS20B: Abrazadera de la maguera con diafragma            | 71259916         |
| 23           | Sistema de dosificación (no hay recambio)                     |                  |
| 25           | Kit RPS20B: Cámara de dosificación de Acryl de 200 ml         | 71257686         |
| 26           | Kit RPS20B: Anillo de fijación para la cámara de dosificación | 71259915         |
| 27           | Kit RPS20B: Codo de dosificador                               | 71257685         |
| 28           | Kit RPS20B: Juego se sensores de conductividad                | 71257696         |

| Eleme<br>nto | Denominación                                                                                               | Número de pedido |
|--------------|----------------------------------------------------------------------------------------------------|------------------|
| 30           | Kit RPS20B: Unidad de dosificación: juego de juntas                                                        | 71257687         |
| 31           | Kit RPS20B: Compartimento del sensor de temperatura en contacto con el producto                            | 71257697         |
| Ningun       | Kit RPS20B: Compl. cond. unidad de dosificación con brida                                                  | 71257691         |
| 0            | Kit RPS20B: Kit de acondicionamiento, suelo calefactor                                                     | 71257673         |
|              | Kit RPS20B: 3 muelles de contacto + cable                                                                  | 71257689         |
|              | Kit RPS20B: Sistema de dosificación con palanca de bloqueo                                                 | 71257690         |
|              | Kit RPS20B: Compl. pestillo para palanca de bloqueo                                                        | 71257693         |
| 32           | Kit RPS20B: Compl. dispositivo mecánico de giro para el brazo de distribución                              | 71257699         |
| 33           | Kit RPS20B: Compl. dispositivo mecánico de giro para el brazo de distribución + adaptador         71257700 |                  |
|              | Kit RPS20B: Adaptador para el brazo de distribución                                                        | 71257698         |
| Ningun       | Kit RPS20B: Brazo de distribución giratorio con juego de cables                                            | 71257701         |
| 0            | Kit RPS20B: Placa de terminales                                                                            | 71257702         |
|              | Kit RPS20B: Filtro de aire para la bomba de membrana                                                       | 71257688         |
|              | Kit RPS20B: Manguera del dosificador 15x2                                                                  | 71259919         |

## 12.2 Devolución del equipo

El tomamuestras se repara en campo.

Póngase en contacto con el personal de servicios de Endress+Hauser.

### 12.3 Eliminación

El equipo contiene componentes electrónicos. El producto debe desecharse como residuo electrónico.

▶ Tenga en cuenta las normativas locales.

## 13 Accesorios

| Código de producto | Bandeja de botellas + botellas + tapa                                        |
|--------------------|------------------------------------------------------------------------------|
| 71251004           | Kit RPS20B: Bandeja de botellas + 12 x 1 l (0,26 gal. EUA) PE + tapa         |
| 71251023           | Kit RPS20B: Bandeja de botellas + 12 x 1 l (0,26 gal. EUA) vidrio + tapa     |
| 71251025           | Kit RPS20B: Bandeja de botellas + 6 x 3 l (0,79 gal. EUA) PE + tapa          |
| 71251027           | Kit RPS20B: Bandeja de botellas + 6 x 1,8 l (0,48 gal. EUA) vidrio +<br>tapa |
| 71251028           | Kit RPS20B: Bandeja de botellas + 2 x 12 l (3,2 gal. EUA) PE + tapa          |

| Código de producto | Cubeta de distribución                          |
|--------------------|-------------------------------------------------|
| 71251029           | Kit RPS20B: Cubeta de distribución, 6 botellas  |
| 71251031           | Kit RPS20B: Cubeta de distribución, 12 botellas |

| Código de producto | Botellas + tapas                             |
|--------------------|----------------------------------------------|
| 71111164           | 1 litro (0,26 gal. EUA) PE + tapa, 24 uds.   |
| 71111165           | 1 litro (0,26 gal. EUA) PE + tapa, 24 uds.   |
| 71134277           | 1,8 litros (0,48 gal. EUA) PE + tapa, 6 uds. |
| 71111167           | 3 litros (0,79 gal. EUA) PE + tapa, 12 uds.  |
| 71251036           | 12 l (3,2 gal. EUA) PE + tapa, 1 ud.         |
| 71251038           | 20 l (5,3 gal. EUA) PE + tapa, 1 ud.         |
| 71111172           | 30 litros (7,92 gal. EUA) PE + tapa, 1 ud.   |
| 71111173           | 60 litros (15,8 gal. EUA) PE + tapa, 1 ud.   |

| Código de producto | Línea de succión completa                                                                        |
|--------------------|--------------------------------------------------------------------------------------------------|
| 71111236           | Línea de succión ID 13 mm (1/2"), EPDM negro, longitud 10 m (33<br>pies), cabezal de succión V4A |

| Código de producto | Cabezal de succión                                 |
|--------------------|----------------------------------------------------|
| 71111185           | Cabezal de succión V4A para ID 13 mm (1/2"), 1 ud. |

| Código de producto | Serpentín de la línea de succión                                  |
|--------------------|-------------------------------------------------------------------|
| 71111486           | m, bienes laminados, línea de succión ID 13 mm (1/2"), EPDM negro |

| Código de producto | Kits de actualización                                                                        |
|--------------------|----------------------------------------------------------------------------------------------|
| 71251041           | Kit RPS20B: Conjunto de distribución (brazo de distribución, motor de distribución, armazón) |
| 71251043           | Kit RPS20B: Dispositivo permanente, V2A, 304                                                 |
| 71251044           | Kit RPS20B: Dispositivo permanente, V4A, 316                                                 |
| 71251046           | Kit RPS20B: Cámara de flujo V4A, 316, sin tapa permanente, con tapa permanente               |
| 71119408           | Cámara de flujo, muestra                                                                     |

## 14 Datos técnicos

### 14.1 Fuente de alimentación

Véase la sección "Conexiones eléctricas" ( $\rightarrow \cong 21$ )

#### 14.1.1 Tensión de alimentación

200 a 240 Vca, 50/60 Hz

#### Fluctuaciones de la fuente de alimentación

+/- 10 %

#### Fusible de red

Máx. 10 mA

#### 14.1.2 Consumo de potencia

355 VA

#### 14.1.3 Protección contra sobretensiones

Categoría de sobretensión 2

#### 14.2 Entorno

Nivel de suciedad 2

#### 14.2.1 Temperatura ambiente

-20 a +40°C (0 a 100°F)

#### 14.2.2 Temperatura de almacenamiento

-20 ... 60 °C (-4 ... 140 °F)

#### 14.2.3 Compatibilidad electromagnética

Conforme a EN 61 326

#### 14.2.4 Seguridad eléctrica

Conforme a EN 61010-1, equipos de clase I, instalación < 2000 m (6500 ft) por encima del nivel del mar

### 14.3 Proceso

#### 14.3.1 Temperatura de proceso

2 a 50 °C (36 a 120 °F)

#### 14.3.2 Presión de proceso

Despresurizado

### 14.4 Construcción mecánica

#### 14.4.1 Diseño, dimensiones

→ 🖺 15

#### 14.4.2 Peso

Aprox. 110 kg (242 lb)

#### 14.4.3 Materiales

| Sin contacto con el producto                            |                                              |
|---------------------------------------------------------|----------------------------------------------|
| Caja del armario                                        | V2A (AISI 304), opcionalmente V4A (AISI 316) |
| Revestimiento interior del<br>compartimento de muestras | PS                                           |
| Aislamiento                                             | PU (poliuretano), espuma de $CO_2$           |

| En contacto con el producto                       |             |
|---------------------------------------------------|-------------|
| Manguera de aspiración                            | EPDM        |
| Conexión por manguera                             | PP, POM, PA |
| Tubo de dosificación                              | PVC         |
| Tapa del vaso de dosificación                     | PP          |
| Vaso de dosificación                              | РММА        |
| Electrodos de conductividad                       | 1.4305      |
| Manguera de salida del sistema de<br>dosificación | Silicona    |
| Brazo de distribución                             | PP          |

| En contacto con el producto    |                          |
|--------------------------------|--------------------------|
| Tapa del brazo de distribución | PE                       |
| Cubetas de distribución        | PS                       |
| Contenedor/botellas            | PE, opcionalmente vidrio |

| Neumático                                              |                    |
|--------------------------------------------------------|--------------------|
| Mangueras                                              | Silicona           |
| Caja del gestor de distribución de<br>aire             | PC                 |
| Placa de sellado del gestor de<br>distribución de aire | Silicona           |
| Cabezal de la bomba de vacío                           | Aluminio anodizado |
| Membrana de la bomba de vacío                          | EPDM               |

# Índice alfabético

## А

| Accesorios               | 54 |
|--------------------------|----|
| Activación               | 28 |
| Adaptar el equipo        | 33 |
| Alcance del suministro   | 14 |
| Asignación de teclas     | 26 |
| Asignación de terminales | 23 |
| Avisos                   | 4  |
|                          |    |

## В

| Brazo de distribución |  |  |  |  |  |  |  | 1 | 31 |
|-----------------------|--|--|--|--|--|--|--|---|----|
|                       |  |  |  |  |  |  |  |   |    |

## С

| Cámara de flujo                       | 19 |
|---------------------------------------|----|
| Certificados y homologaciones         | 14 |
| Compatibilidad electromagnética       | 55 |
| Comprobaciones                        |    |
| Conexión                              | 25 |
| Función                               | 28 |
| Instalación                           | 20 |
| Concepto operativo                    | 26 |
| Condiciones de instalación            |    |
| Conexión para la succión de muestras  | 19 |
| Dimensiones                           | 15 |
| Plano de base                         | 17 |
| Sitio de instalación                  | 18 |
| Conexión                              |    |
| Aseguramiento del grado de protección | 24 |
| Comprobaciones                        | 25 |
| Tensión de alimentación               | 55 |
| Tomamuestras                          | 21 |
| Conexión del tomamuestras             | 21 |
| Conexión eléctrica                    | 21 |
| Configuración                         |    |
| Brazo de distribución                 | 31 |
| Entradas                              | 33 |
| Programa de eventos                   | 42 |
| Programa de transición                | 41 |
| Programa paralelo                     | 44 |
| Programa principal                    | 37 |
| Salidas                               | 35 |
| Selección del programa                | 36 |
| Volumen de la muestra                 | 31 |
| Configuración rápida                  | 29 |
| Conservación de las muestras          | 11 |

### D

| Datos técnicos               |     |
|------------------------------|-----|
| Construcción mecánica        | 56  |
| Entorno                      | 55  |
| Proceso                      | 56  |
| Descripción del aparato      | . 8 |
| Devolución del equipo        | 53  |
| Diagnósticos                 | 46  |
| Diseño del equipo            | 8   |
| Distribución                 | 44  |
| Distribución de las muestras | 10  |

## Ε

| Elementos de configuración      | 26 |
|---------------------------------|----|
| Eliminación                     | 53 |
| Entorno                         | 55 |
| Entrada analógica               | 34 |
| Entradas digitales              | 33 |
| Errores de proceso sin mensajes | 47 |
|                                 |    |

## F

| Fuente de alimentación  | 55 |
|-------------------------|----|
| Tensión de alimentación | 55 |
| Función                 | 9  |

## G

| Grado de protección |  |  |  |  |  |  |  |  |  |  |  |  |  |  |  | 24 |
|---------------------|--|--|--|--|--|--|--|--|--|--|--|--|--|--|--|----|
|---------------------|--|--|--|--|--|--|--|--|--|--|--|--|--|--|--|----|

## I

| Identificación del producto                     | 14  |
|-------------------------------------------------|-----|
| Indicador                                       | 26  |
| Instalación                                     |     |
| Condiciones de instalación                      | 15  |
| Instalación                                     | 19  |
| Muestreo con cámara de flujo                    | 19  |
| Verificación tras la instalación                | 20  |
| Instrucciones de seguridad                      | . 6 |
| Instrucciones para la localización y resolución |     |
| de fallos                                       | 46  |
| Intervalos de mantenimiento                     | 48  |

### L

| Limpieza                           |    |
|------------------------------------|----|
| Equipo                             | 48 |
| Partes en contacto con el producto | 48 |

| Preparación de las muestras         | 50 |
|-------------------------------------|----|
| Ventilador, licuador                | 50 |
| Localización y resolución de fallos | 46 |

## Μ

| Mantenimiento                  | 8 |
|--------------------------------|---|
| Materiales                     | 6 |
| Mensajes de error de proceso 4 | 6 |
| Modo de muestreo               | 4 |

## 0

| Opciones de finalización de programa | 45 |
|--------------------------------------|----|
| Operaciones de configuración         | 33 |
| Operaciones de inicio-finalización   | 39 |

## Ρ

| 56 |
|----|
| 13 |
| 26 |
| 56 |
| 42 |
| 41 |
| 44 |
| 37 |
| 28 |
|    |

## R

| Recepción de material      | 13 |
|----------------------------|----|
| Reparaciones               | 51 |
| Retirada de la tapa        | 21 |
| Retirada del panel trasero | 21 |

## S

| Seguridad eléctrica     | 6 |
|-------------------------|---|
| Selección del programa  | 6 |
| Símbolos                | 5 |
| Sincronización          | 0 |
| Sistema de dosificación | 9 |

## Т

| Temperatura ambiente          | 55 |
|-------------------------------|----|
| Temperatura de almacenamiento | 55 |
| Temperatura de proceso        | 56 |
| Tendido del cable             | 21 |
| Tensión de alimentación       | 55 |
| Tipos de cables               | 21 |

## U

| Uso correcto del equipo | 6 |
|-------------------------|---|
|-------------------------|---|

| Uso previsto          | 6  |
|-----------------------|----|
| V                     |    |
| Volumen de la muestra | 31 |

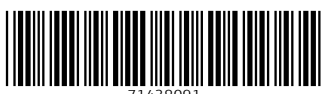

71438091

## www.addresses.endress.com

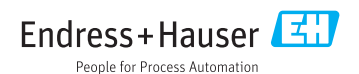